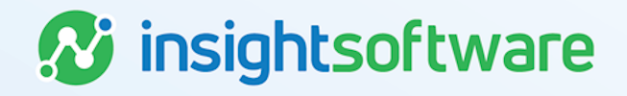

# **Portfolio Management User Guide**

## LeaseAccelerator

Version 25.2

# **Document Information**

## Notices Copyright

LeaseAccelerator is a brand name of the insightsoftware.com Group. insightsoftware.com is a registered trademark of insightsoftware.com Limited. LeaseAccelerator is a registered trademark of insightsoftware.com International Unlimited.

Other product and company names mentioned herein may be the trademarks of their respective owners. The insightsoftware.com Group is the owner or licensee of all intellectual property rights in this document, which are protected by copyright laws around the world. All such rights are reserved.

The information contained in this document represents the current view of insightsoftware.com on the issues discussed as of the date of publication. This document is for informational purposes only. insightsoftware.com makes no representation, guarantee or warranty, expressed or implied, that the content of this document is accurate, complete or up to date.

### Disclaimer

This guide is designed to help you to use the LeaseAccelerator applications effectively and efficiently. All data shown in graphics are provided as examples only. The example companies and calculations herein are fictitious. No association with any real company or organization is intended or should be inferred.

# Contents

| Document Information     | 2 |
|--------------------------|---|
| Notices                  | 2 |
| Contents                 | 3 |
| Portfolio Management     | 4 |
| Deal Summary             | 4 |
| Life Cycle Events        | 7 |
| Payment Adjustments      | 7 |
| Deal Modifications       | 9 |
| Impairments              | 6 |
| Impairment Loss Reversal | 7 |
| Related Expenses         | 8 |
| Version Summary          | 1 |

## **Portfolio Management**

Once a deal has been booked, LeaseAccelerator automatically creates a Deal Summary for the lease.

Deal Summary captures the following:

- Lease Contract Details
- Asset Details
- Mid-term and End-of-Term Options and Obligations

Use the Deal Summary to manage adjustments to the lease after it has been booked.

### **Deal Summary**

The Deal Summary workspace includes the following tiles:

- Participants
- Details
- Terms
- Expenses
- Notifications
- Related Deals
- Summary

### **Participants Tile**

The **Participants** tile pre-populates with the Participants entered for upstream documents during the leasing process; for example, Schedule Participants or LvB Participants.

| Deal Summary           |               |                     |                      |           |            |                      |                  |
|------------------------|---------------|---------------------|----------------------|-----------|------------|----------------------|------------------|
| Participants           | Details       | Terms               | Expenses             | Notif     | ications   | Related Deals        | Summary          |
| Make Changes Effective | •             | •                   | ] 🖬                  |           |            |                      |                  |
| Backdated cha          | nges to any A | Asset Level or Allo | cation Level attribu | ite on th | nis screen | that pre-date a prev | viously recorded |
| <i>፼</i> BU:*          | Acme Busir    | ness Solutions      |                      |           | Y          |                      |                  |
| Entity:                | Acme Com      | munications Corpo   | pration              |           | Y          |                      |                  |
| Tenant:*               | Acme, Inc.    |                     |                      | •         |            |                      |                  |
| War Ship To:"          | New York [    | 901 Freedom Plaz    | a]                   |           | Y          |                      |                  |
| Geographic Area:*      | US            |                     |                      |           | -          |                      |                  |
| Analyst:               | Corinna Ro    | ost                 |                      |           | Y          |                      |                  |
| Order Administrator:   | Harper Wa     | ills                |                      | •         |            |                      |                  |
| Asset Owner:*          | Albert Coff   | fee                 |                      | -         |            |                      |                  |
| Asset User:            | Anita Haup    | ot                  |                      | • 🛨       |            |                      |                  |
| 2 Vendor:              | A1 Vending    | g                   |                      | • (+)     |            |                      |                  |
| Landlord:*             | A1 Leasing    |                     |                      | Ð         |            |                      |                  |
| Treasury Approver:*    | Enola Turne   | er                  |                      |           | Y          |                      |                  |
| Sourcing Contact:      | Corinna Ro    | ost                 |                      | •         |            |                      |                  |
| 🛨 LAS Staff:           |               |                     |                      | •         |            | Click in selector to | o see suggested  |
| Reporting Area:        | Acme Arizo    | ona                 |                      | •         |            |                      |                  |
| Developer:             | Corinna Ro    | ost                 |                      | •         |            |                      |                  |
| *Required              |               |                     |                      |           |            |                      |                  |

#### Key Features Include:

Adding Participants for certain role types such as Asset User or Vendor. To add a Participant, click the plus sign to the right of the field.

| 🕀 Asset User: |                      | ۲ | + |
|---------------|----------------------|---|---|
|               | X Charleston Roesler |   |   |
| 🕀 Vendor:     |                      | ۲ | + |
|               | X AZ Vendor          |   |   |

Reveal linked Participants by click the filter icon to the right of the field. This will show you which Participants are linked to others and where one is dependent on another.

| <i>₩</i> BU:*        | Acme Business Solutions         | ۲ |   | 7   |
|----------------------|---------------------------------|---|---|-----|
| Entity:              | Acme Communications Corporation | ۲ |   | ▼ ← |
| Image: Tenant:*      | Acme, Inc.                      |   |   |     |
| Ship To:*            | New York [901 Freedom Plaza]    | ) |   | 7-  |
| Geographic Area:*    | US                              | ۲ |   |     |
| Analyst:             | Corinna Rost                    | ) |   | V   |
| Ørder Administrator: | Harper Walls                    | ) |   |     |
| Asset Owner:*        | Albert Coffee                   | ) |   |     |
| Asset User:          | Anita Haupt                     | ۲ | + |     |
| Vendor:              | A1 Vending                      | ) | + |     |
| Landlord:*           | A1 Leasing                      | ) |   |     |
| Treasury Approver:*  | Enola Turner                    | ۲ |   | ▼ ← |

Applying filters and showing available Participants by clicking the target icon and then selecting which filters to apply.

| ☑ BU:*          | Acme Business Solutions         | ۲ | Show active SBUs with filters applied |
|-----------------|---------------------------------|---|---------------------------------------|
| Fntity:         | Acme Communications Corporation | ۲ | Show all active SBUs (unfiltered)     |
| Image: Tenant:* | Acme, Inc.                      | ۲ | Show all SBUs, including OBSOLETE     |

### **Details Tile**

The **Details** tile summarizes the asset information entered during schedule entry.

| Deal Summary                        |                              |                                            |                         |                                        |                                |                                         |                            |          |
|-------------------------------------|------------------------------|--------------------------------------------|-------------------------|----------------------------------------|--------------------------------|-----------------------------------------|----------------------------|----------|
| Participants Details                | Terms                        | Expenses Notifications                     | Related Deals Su        | immary                                 |                                |                                         |                            |          |
|                                     |                              |                                            |                         | ,                                      |                                |                                         |                            |          |
| Deal Summary #: Acme 1              |                              |                                            |                         |                                        |                                |                                         |                            |          |
| Comments: Cap-Op Var                | nilla Lease                  |                                            |                         |                                        |                                |                                         |                            |          |
|                                     |                              |                                            |                         |                                        |                                |                                         |                            |          |
|                                     |                              | 1                                          |                         |                                        |                                |                                         |                            |          |
| 0                                   |                              |                                            |                         |                                        |                                |                                         |                            |          |
| Deal Tags:<br>Deal Status:          |                              | Active                                     |                         |                                        |                                |                                         |                            |          |
| Accounting Classification:          | Capital (ASC 840, A          | SC 842, IAS 17, IFRS 16)                   |                         |                                        |                                | Reclassify                              |                            |          |
| Reasonably Certain EOT Option       | n: Return @ month 36         | ; lessee must provide notice of intent to  | exercise at least 0 day | s before EOT; Lessee has the optio     | n to return the assets at en   | d of lease.                             |                            |          |
| Reasonably Certain Holding Per      | riod: 36                     |                                            |                         |                                        |                                | 4                                       |                            |          |
| Ref Lessee PO #:                    |                              |                                            |                         |                                        |                                | Vendor Ref                              | #:                         |          |
| Lessor Reference #:                 |                              |                                            |                         |                                        |                                |                                         |                            |          |
|                                     |                              |                                            |                         |                                        |                                |                                         |                            |          |
| Summary by Asset Type:              |                              |                                            |                         |                                        |                                |                                         |                            |          |
| Computers (Berioheral-              |                              |                                            |                         | 6050.00                                | 20.00                          |                                         |                            |          |
| Computers/Peripherals               |                              |                                            |                         | \$350,00                               | 0.00                           |                                         |                            |          |
| Total Hard Costs:                   |                              |                                            |                         | \$350,00                               | 0.00 Total Soft Costs:<br>.00% |                                         |                            | 0.00%    |
| Total Costs:                        |                              |                                            |                         |                                        |                                |                                         | \$350                      | 0.000.00 |
|                                     |                              |                                            |                         |                                        |                                |                                         |                            |          |
|                                     |                              |                                            |                         |                                        |                                |                                         |                            |          |
| Total Quoted Price:                 |                              |                                            |                         |                                        | \$35                           | 0,000.00                                |                            |          |
| Down Payment:                       |                              |                                            |                         |                                        |                                |                                         |                            |          |
| Not Amount Einsnends                |                              |                                            |                         |                                        | égi                            | 0.000.00                                |                            |          |
| Het Amount Pinanceu.                |                              |                                            |                         |                                        | 23.                            |                                         |                            |          |
| Acceptance Date:                    | ~                            |                                            |                         |                                        |                                | Commence                                | ment Date: Jan 🗙 1 🗙 2     | 2019 📷   |
|                                     |                              |                                            |                         |                                        |                                |                                         |                            |          |
| Amount Funded:                      |                              |                                            |                         |                                        |                                | Date Funde                              | d (Reported):              |          |
|                                     |                              |                                            |                         |                                        |                                |                                         |                            |          |
|                                     |                              |                                            |                         |                                        |                                |                                         |                            |          |
|                                     |                              |                                            |                         |                                        |                                |                                         |                            |          |
| Accounting Classification Ar        | alysis                       |                                            |                         |                                        |                                |                                         |                            |          |
| Summary of Tests                    |                              |                                            |                         |                                        |                                |                                         |                            |          |
| All classification tests            | will be performed for all a  | tandarde hu default                        |                         |                                        |                                |                                         |                            |          |
|                                     | na de performed for an s     | andards by detaute                         |                         |                                        |                                |                                         |                            |          |
| ASC 840                             |                              | IAS 17                                     |                         | ASC 842                                |                                | IFRS 16                                 |                            |          |
| Materiality Threshold:              | No                           | Materiality Threshold:                     | No                      | Materiality Threshold:                 | No                             | Materiality Threshold:                  | No                         |          |
| Short Term Lease:<br>Cancellable:   | No                           | Short Term Lease:<br>Cancellable:          | No                      | Short Term Lease:<br>Capcellable:      | No                             | Short Term Lease:<br>Cancellable:       | No                         |          |
| 90% of Lease Payments:              | No                           | PV of Lease Payments:                      | No                      | PV of Lease Payments:                  | No                             | Ownership Transfer:                     | No                         |          |
| 75% of Economic Life:               | No                           | 75% of Economic Life:                      | No                      | Economic Life:                         | No                             | Interrelated Assets:                    | No                         |          |
| Ownership Transfer:                 | No                           | Ownership Transfer:                        | No                      | Ownership Transfer:                    | No                             | Small Value:                            | No                         |          |
| Bargain Purchase:                   | No                           | Bargain Purchase:                          | No                      | Likely Purchase:                       | No                             | Classification:                         | Finance                    |          |
| Classification:                     | Operating                    | opecialized Assets:<br>Classification:     | No<br>Operation         | opecialized Assets:<br>Classification: | No<br>Cardialization           |                                         |                            |          |
|                                     |                              | ~                                          | oper averig             | Contractor and a                       | Operating                      |                                         |                            |          |
|                                     |                              |                                            |                         |                                        |                                |                                         |                            |          |
| Reclassify Effective:* January 2    | 2020 (Commencement Da        | te) 👻                                      |                         |                                        |                                |                                         |                            |          |
| Refresh Classification              |                              |                                            |                         |                                        |                                |                                         |                            |          |
| Classification results are displaye | ed based on the last analys  | is performed and saved, this is what is us | ed by the accounting en | gine and reports. If you would like to | o refresh the results click on | the Refresh Classification button and t | hen on the Save Accounting |          |
| classification outton to apply ref  | resided classification to ac | counting carculations.                     |                         |                                        |                                |                                         |                            |          |
| Analysis by Category                |                              |                                            |                         |                                        |                                |                                         |                            |          |
|                                     |                              |                                            |                         |                                        |                                |                                         |                            |          |
| I Deal Characteristics              |                              |                                            |                         |                                        |                                |                                         |                            |          |

It is from this tile that you can Reclassify a deal once booked. By clicking the **Reclassify** button you are directed to the Accounting Classification Analysis workspace.

From here you may override the automatic classification by selecting the standard you would like to override and choosing from the drop-down menu and inputting an override explanation. An Override Explanation is required to save any change in accounting classification. **Do not forget to input the reclassify effective date, and do not click the Refresh Classification button.** 

7

ting Classification

| Accounting Classification Analy                                    | ysis                      |                        |           |  |  |  |  |
|--------------------------------------------------------------------|---------------------------|------------------------|-----------|--|--|--|--|
| Summary of Tests                                                   |                           |                        |           |  |  |  |  |
| All classification tests will                                      | l be performed for all st | andards by default.    |           |  |  |  |  |
| ASC 840                                                            |                           | IAS 17                 |           |  |  |  |  |
| Materiality Threshold:                                             | No                        | Materiality Threshold: | No        |  |  |  |  |
| Short Term Lease:                                                  | No                        | Short Term Lease:      | No        |  |  |  |  |
| Cancellable:                                                       | No                        | Cancellable:           | No        |  |  |  |  |
| 90% of Lease Payments:                                             | No                        | PV of Lease Payments:  | No        |  |  |  |  |
| 75% of Economic Life:                                              | No                        | 75% of Economic Life:  | No        |  |  |  |  |
| Ownership Transfer:                                                | No                        | Ownership Transfer:    | No        |  |  |  |  |
| Bargain Purchase:                                                  | No                        | Bargain Purchase:      | No        |  |  |  |  |
| Classification:                                                    | Capital                   | Specialized Assets:    | No        |  |  |  |  |
|                                                                    |                           | Classification:        | Operating |  |  |  |  |
| Override:                                                          | Capital                   | Override:              | ~         |  |  |  |  |
| Override(s) Explanation:*                                          |                           |                        |           |  |  |  |  |
| Override Explanation must be provided.                             |                           |                        |           |  |  |  |  |
| This will change the accounting classification of the transaction. |                           |                        |           |  |  |  |  |

You may also change details in the Analysis by Category section if the particulars of the schedule are different than the system generated results based on the configured Corporate Policy settings. This could result in reclassification of the lease.

| ✓ Analysis by Category |                         |          |               |                                 |                |         |                         |           |                  |                                |                                 |                   |        |            |  |        |  |                |         |
|------------------------|-------------------------|----------|---------------|---------------------------------|----------------|---------|-------------------------|-----------|------------------|--------------------------------|---------------------------------|-------------------|--------|------------|--|--------|--|----------------|---------|
| Lease<br>Treatment     | Category                | Net Cost | Is Major Part | Is Major Part of Economic Life? |                |         | Purchase Option         |           |                  | PV is Substantially All Value? |                                 |                   |        |            |  |        |  |                |         |
| Lease                  | ase Office \$350,000.00 | Office   | Yes 🛩         | Contractual Term:               | 36             | Bargain | Lease Terms:            | Not Set   | Yes              | ~                              | Contractual Lease               | 465.36%           |        |            |  |        |  |                |         |
| Component Equipment    | Equipment               | quipment |               | Expected Term:                  | 36             | Likely  | Bargain Purchase 10% PV | 10% PV    |                  |                                | Terms:                          |                   |        |            |  |        |  |                |         |
|                        |                         |          |               |                                 |                |         |                         |           |                  |                                | Economic Life:                  | 36                |        | Threshold: |  |        |  | Expected Lease | 465.36% |
|                        |                         |          |               |                                 |                |         |                         |           | Contractual % of | 100%                           |                                 | Reasonable        | 10% PV |            |  | Terms: |  |                |         |
|                        |                         |          |               |                                 | Economic Life: |         |                         | Certainty |                  |                                |                                 | Policy Threshold: | 90%    |            |  |        |  |                |         |
|                        |                         |          |               |                                 |                |         |                         |           |                  |                                | Expected % of<br>Economic Life: | 100%              |        | Threshold: |  |        |  |                |         |
|                        |                         |          |               | Policy Threshold:               | 75%            |         |                         |           |                  |                                |                                 |                   |        |            |  |        |  |                |         |

Lastly, you may change Deal Characteristics from the default settings as may be appropriate for the individual schedule. These changes may also result in reclassification of the lease.

| - Deal Characteristics                                                                                |                   |
|----------------------------------------------------------------------------------------------------|-------------------|
| Is the lease cancellable before end of term?                                                          | No 👻              |
| Is ownership guaranteed to transfer to lessee at end of term?                                         | No 🗸              |
| Are the assets specialized for lessee use?                                                            | No 🖌              |
| Are the assets dependent on or interrelated with other leased assets?                                 | No 🖌              |
| Does the commencement date fall at or near the end of the economic life of the<br>underlying asset? : | No Y              |
| Land Only :                                                                                           | No                |
| PV at Rate:                                                                                           | 7 Use Default IBR |
| Expected Holding Period :                                                                             | 36 months         |
| Contractual Guaranteed Residual Value (GRV) :                                                         | USD               |

Once you have completed any edits/changes to the analysis, click the **Save Accounting Classification** button and the lease will be reclassified as of the Effective Date indicated. If this date is in a closed period, you will receive a pop-up notifying you when adjustments will be posted. Click **Ok**, and then you'll see notice that the Accounting Classification has been saved.

| Warning: Ledger date precedes the last close date, adjustments will<br>be posted effective 04/01/2021 | Accounting Classification Analysis                     |
|----------------------------------------------------------------------------------------------------|--------------------------------------------------------|
| Ok Cancel                                                                                             | Accounting Classification Analysis generated and saved |

In Deal Summary, on the Summary tile, you will see any Reclassify Events listed. You will also see a kebab to the right of the event, which allows you to delete the accounting classification as necessary. If you delete all classifications, you will see *Not Yet Classified* in the Accounting Classification field in Deal Summary, no events in the *Reclassify Events* section, and a To Do and button for **Generate Accounting Classification** will reappear.

| Reclassify Events: | Operating Lease (ASC 840 standard) at 3% effective 01/01/2020 by crost<br>Finance Lease (IFRS 16 standard) at 3% effective 01/01/2020 by crost<br>Operating Lease (IAST 2 standard) at 3% effective 01/01/2020 by crost |   |
|--------------------|----------------------------------------------------------------------------------------------------|---|
|                    | Capitalized Operating Lease (ASC 842 standard) at 3% effective 01/01/2020 by crost                                                                                                    |   |
|                    | Accounting Classification performed. Classified to Capital (IFRS 16); Capitalized-Operating (ASC 842); Operating (ASC 840, IAS 17) effective 01/01/2020                                                                 | : |

### **Terms Tile**

On the Terms tile, all required fields are pre-populated with the terms entered during schedule entry.

| Deal Summary                  |                                             |                        |                      |                           |    |
|-------------------------------|---------------------------------------------|------------------------|----------------------|---------------------------|----|
| Participants Detail           | s Terms Expenses                            | Notifications          | Related Deals        | Summary                   |    |
| Terms Taken From:*            | Lessor-provided Schedule                    |                        |                      | hoose File No file chosen |    |
| Payment Rased On:*            | Lease Rate Factor                           |                        |                      |                           |    |
| Lesse Tures"                  | True/Operating Lasse (EMM)                  | v 1                    |                      |                           |    |
| Periodic Payment Frequency:   | Monthly Y                                   |                        | # of Monthly Paur    | nente:"                   | 26 |
| Advance or Arrears:*          | Advance                                     |                        | # of Pionenty Pays   | ients.                    | 30 |
| Down Promonts                 | Advance                                     |                        |                      |                           |    |
| Down Payment.                 |                                             |                        |                      |                           |    |
| □ Enter LRF by Asset Type     | 1                                           |                        |                      |                           |    |
| Blended LRF: (e.g. 0.034729)* | 0.0123456                                   |                        |                      |                           |    |
| David dia Davarata            | A / A 700 00                                |                        |                      |                           |    |
| Periodic Payment:             | \$61,728.00                                 |                        | Payment Scheduk      | Calculator                |    |
|                               |                                             |                        |                      |                           |    |
| Interim Rent:                 | No interim interest/rent                    | ~                      |                      |                           |    |
|                               |                                             |                        |                      |                           |    |
| Mid-Term/EOT Options:         | Mid-Term/End-of-Term Options                |                        |                      |                           |    |
|                               | Buyout @ End of Term                        |                        |                      |                           |    |
|                               | Terms: Purchase of FMV                      |                        |                      |                           |    |
|                               | Comments: Lessee has option to purcha       | ise asset(s) at fair m | arket value at end o | fterm                     |    |
|                               | Return @ End of Term(Reasonably Cert        | ain)                   |                      |                           |    |
|                               | Comments: Lessee has option to return       | asset at end of term   | 1                    |                           |    |
|                               |                                             |                        |                      |                           |    |
|                               | Renewal @ End of Term at month 37           |                        |                      |                           |    |
|                               | Terms: 12 payments of FMV                   | for 12 months at er    | d of term            |                           |    |
|                               | Comments. Lessee has option to renew        | for 12 months at er    | d of term.           |                           |    |
|                               | Impairment                                  |                        |                      |                           |    |
| Lessee must notify lessor o   | f any material change in asset condition or | location within        | days                 |                           |    |
| *Required                     |                                             |                        |                      |                           |    |
|                               |                                             |                        |                      |                           |    |

### **Terms Take From:**

The **Terms Taken From** field specifies what document was used to enter the terms relevant to the deal being summarized. The following sections are available:

- Lessor-provided Schedule
- Vendor-provided Term Sheet
- Funder Rate Card
- Other

Funder Rate Cards are ordinarily used with lease lines and pre-populate the terms. (Contact LeaseAccelerator Equipment Lease Sourcing if you are a Sourcing customer and want to have a Funder Rate Card configured for your lease line.)

### **Expenses Tile**

On the **Expenses** tile, any related expenses that were populated during schedule entry will appear. You may add expenses through this workspace in the same manner. Please see the User Guide to Entering a Lease (Expense Tile) for more information on entering Related Expenses.

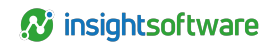

| Deal Summary     |                           |          |               |               |         |         |               |            |
|------------------|---------------------------|----------|---------------|---------------|---------|---------|---------------|------------|
| Participants     | Details Terms             | Expenses | Notifications | Related Deals | Summary |         |               |            |
| Record Expenses  |                           |          |               |               |         |         |               |            |
| Related Expenses |                           |          |               |               |         |         |               |            |
|                  | _                         |          |               |               |         |         |               |            |
|                  | Туре                      |          |               | Am            | ount    | Payable | Starting      | Payee      |
| 🖉 🗊              | LeaseIncentive:Paid to Le | issee    |               | \$1,          | 000.00  | Monthly | When Invoiced | Acme, Inc. |
| 🖉 🗊              | IDC:Commission            |          |               | \$1.          | 000.00  | Monthly | When Invoiced | A1 Leasing |
| 0                |                           |          |               |               |         |         |               |            |

There are four types of expenses that automatically produce journal entries when entered on either the Expenses tile in the Schedule workspace or added after a deal has been booked on the Expenses tile in the Deal Summary workspace. Those expenses include:

- ARO-End of Life Cost
- Initial Direct Cost (IDC)
- Lease Incentive
- Security Deposit

Any other expense type entered as a Scheduled Related Expense, will not automatically produce journal entries. To see those entries, the expense must be invoiced or paid. Recording such an expense may be done either using a standalone import for Invoice Related Expenses or Paid Related Expenses, or through the user interface and the Capture Invoiced/Paid Expenses workspace.

### **Notifications Tile**

Use the **Notifications** tile to specify the internal alerts you want to receive as part of managing active lease transactions. You can set up notifications to remind you to take action on mid-term/end-of-term options. You can also use scheduled notifications to initiate internal workflow processes, such as planning for decommissioning and refresh of equipment, in order to return leased equipment in a timely manner. Notifications entered here will add to any global notifications created during configuration for this particular schedule.

| Deal Summary    |            |                                          |                                          |               |                 |                                                        |                                                                                    |          |                                    |
|-----------------|------------|------------------------------------------|------------------------------------------|---------------|-----------------|--------------------------------------------------------|------------------------------------------------------------------------------------|----------|------------------------------------|
| Participants    | Details    | Terms                                    | Expenses                                 | Notification  | s Related Deals | Summary                                                |                                                                                    |          |                                    |
| Automatic Notif | fications: |                                          |                                          |               |                 |                                                        |                                                                                    |          |                                    |
|                 | Line #     | Timing                                   |                                          | ;             | Status          | Recipients                                             | Next Step                                                                          | Deadline | Attachment(s)                      |
| ₽ 11            | 1          | 90 days before no<br>once                | otification deadl                        | ine send      | Scheduled       | Asset Owner                                            | Asset Owner to Record end-of-term intentions for assets<br>approaching end of term |          | Automatically-generated attachment |
| ₽ 11            | 2          | 60 days before no<br>Weeks until 30 da   | otification deadl<br>ays after first no  | ine every 2   | Scheduled       | Asset Owner                                            | Asset Owner to Record end-of-term intentions for assets<br>approaching end of term |          | Automatically-generated attachment |
| ₽ ±             | 3          | 30 days before en<br>30 days after first | nd of term every<br>t notification       | 4 Days until  | Sent            | Asset Owner, Order Administrator,<br>Treasury Approver | Asset Owner to Record end-of-term intentions for assets<br>approaching end of term | 5 days   | Automatically-generated attachment |
| ₽ 11            | 4          | 120 days before n<br>Days until 30 days  | notification dear<br>is after first noti | dline every 5 | Scheduled       | Asset Owner                                            | Asset Owner to Record end-of-term intentions for assets<br>approaching end of term |          | Automatically-generated attachment |
| 0               |            |                                          |                                          |               |                 |                                                        |                                                                                    |          |                                    |

Notifications can be related to any of several events:

 The start of the lease (for example, for reminders to perform post-booking administrative or clerical actions)

- The end of the lease
- The exercise window for a mid-term or end-of-term option

When configuring notifications for end-of-term related processes, you should base the timing of the notification on the notification deadlines as required by the Lessor in the Lease Schedule and your internal operational needs.

- You can configure notifications as either;
  - One-time emails (using the Once options)
  - ° Recurring emails that are sent daily, weekly, or monthly for a pre-defined period of time

Selected notification email recipients correspond with the participants listed on the Participants tile.

As the participants in a deal (as captured in the Deal Summary and Asset Management workspaces) change over time, any notifications sent are automatically sent to the new participants.

The Notifications tile also gives you the ability to have a To-Do automatically enqueued when the notification is first sent.

To specify that you want to enqueue a To-Do:

- Check the Enqueue box
- Choose from the drop-down the action you want a specified user to take

The participant for whom you want the To-Do enqueued is specified by the role selected from the dropdown that has been assigned from the Participants tile in the lease process.

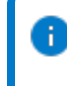

**Note:** While notifications can be sent to multiple participants in the deal, you must select a single participant type as being responsible for the To-Do to be enqueued.

When enqueuing a To-Do associated with a notification, you can also specify the deadline by which the To-Do should be acted upon. Depending on your configuration, LeaseAccelerator can automatically send out escalation notices when an action deadline has been missed.

- Timing: Date Notification sent
- Deadline: Date by which you must take action

**Example:** With Timing set to 120 days before end-of-term, enqueuing a To-Do to Record end-of-term intentions for assets approaching end-of-term and Action required within 30 days, you will get a notification 120 days before the end of term and have 30 days to declare whether you intend to purchase, return or renew the assets for the deal. If you do not declare your intentions within 30 days, an escalation email will be sent.

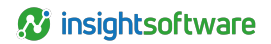

| Commensent Date: 01/01/2019       Image:         Image:       Explores:       Notification deadline for write return @ End of Term(Reasonably Certain) write         end first e-mail or:       08/23/2021 (based on Notification deadline for write rot at end of 12/21/2021, which is 10 days before the last day of month 36)         end first e-mail or:       08/23/2021 (based on Notification deadline for date of 12/21/2021, which is 10 days before the last day of month 36)         end email to:       Accounting Approver         Analyst       every is days write         Asset User       Entry         Treasury Approver       Fonder         Bigli       Bigli         Bigli       Save to dend of term intentions for assets approaching end of term write Asset Owner         Action required write:       Contact         LASS staff       Asset Owner         Bigli       Bigli         Bigli       Save to done write:         Asset Owner       One-Time To-do write:         Action required write:       Asset Owner         Asset Owner       One-Time To-do write:         Bigli       Bigli         Bigli       Bigli         Bigli       Bigli         Asset Owner       One-Time To-do write:         Asset Owner       One-Time To-do write:                                                                                                    |
|----------------------------------------------------------------------------------------------------|
| Iming       [120] days       before       Notification deadline for with return @ End of Term(Reasonably Certain) with an off of the return @ End of Term(Reasonably Certain) with an off of the return @ End of Term(Reasonably Certain) with an one of the return @ End of Term(Reasonably Certain) with an one of the return @ End of Term(Reasonably Certain) with an one of the return @ End of Term(Reasonably Certain) with an one of the return @ End of Term(Reasonably Certain) with an one of the return @ End of Term(Reasonably Certain) with an one of the return @ End of Term(Reasonably Certain) with an one of the return @ End of Term(Reasonably Certain) with an one of the return @ End of Term(Reasonably Certain) with an one of the return @ End of Term(Reasonably Certain) with an one of the return @ End of Term(Reasonably Certain) with an one of the return @ End of Term(Reasonably Certain) with an one of the return @ End of Term(Reasonably Certain) with an one of the return @ End of the return @ End of                                                                                                    |
| end finst emailor: 00/23/2021 (based on Netification deadline for date of 12/21/2021, which is 10 days before the last day of month 36)<br>end email to: ARF Requester<br>Accounting Analyst<br>Accounting Analyst<br>Asset User<br>Entry<br>Treasury Approver<br>But<br>But<br>Shap To<br>Sourcing Contact<br>Lasses<br>Droter Administrator<br>But<br>Encouseurs a to-doffer<br>Recounting Contact<br>Lasses<br>Action required with days<br>Asset User<br>But<br>Shap To<br>Sourcing Contact<br>Lasses<br>Protection required with days<br>Asset User<br>But<br>Shap To<br>Sourcing Contact<br>Contro Pauled with days<br>Asset User<br>But<br>Shap To<br>Sourcing Contact<br>Contro Pauled with days<br>Asset User<br>Sourcing Contact<br>Contro Pauled with days<br>Asset User<br>Shap To<br>Sourcing Contact<br>Contro Pauled with days<br>Asset User<br>Sourcing Contact<br>Contro Pauled with days<br>Asset Contro Pauled with days<br>Asset Contro Paule days<br>Asset Contro Paule days<br>Asset Contro Paule days<br>Asset Contro Paule days<br>Asset Contro Paule days<br>Asset Contro Paule days<br>Asset Contro Paule days<br>Asset Contro Paule days<br>Asset Contro Paule days<br>Asset Contro Paule days<br>Asset Contro Paule days<br>Asset Contro Paule days<br>Asset Contro Paule day |
| end email to: ARF Requestor once<br>Accounting Analyst<br>Accounting Analyst<br>Accounting Analyst<br>Accounting Analyst<br>Asset Owner<br>Analyst<br>Asset Owner<br>Analyst<br>Asset Owner<br>Asset Uter<br>Brithy<br>Treasury Approver<br>Brithy<br>Chorder Aministrator<br>Blu<br>Blu<br>Blu<br>Blu<br>Browces a to-do for Recordend-of-term intentions for assets approaching end of term v Asset Owner v One-Time To-do v<br>Action required within days<br>Action required within Constant<br>Action required within Constant<br>Action Required Action Required within Constant<br>Action Required within Constant<br>Action Required within Constant<br>Action Required within Constant<br>Action Required within Constant<br>Action Required within Constant<br>Action Required within Constant<br>Action Required within Constant<br>Action Requi                                                    |
| Accounting Analyst very § days vuntil (20) days after first notification is sent (until 09/22/2021; 7 times)<br>Accounting Analyst<br>Accounting Analyst<br>Accounting Analyst<br>Asset Owner<br>Asset Owner<br>Asset User<br>Entity<br>Trasaury Approver<br>Funder<br>Ussee<br>Order Administrator<br>BU<br>Souring Contact<br>UsAS Staff<br>Enquired within days<br>Sinte for Record end-of-term intentions for assets approaching end of term v Asset Owner v One-Time To-do v<br>Action required within days<br>Sourcepuences of function:<br>Metsage:<br>tere Predefined E-mail Template: EOT 120 Reminder                                                                                                    |
| Acadyst Analyst Analys                                                                                                    |
| Asset Owner<br>Asset Owner<br>Asset User<br>Entity<br>Trausury Approver<br>Funder<br>Corder Administrator<br>BU<br>Sourcing Contact<br>LAS Staf<br>Record end of term intentions for assets approaching end of term  Asset Owner  One-Time To-do  Asset<br>Asset Owner  One-Time To-do  Asset<br>Asset Owner  Asset Owner  One-Time To-do  Asset<br>Asset Owner  One-Time To-do  Asset<br>Asset Owner  One-Time To-do  Asset<br>Asset Owner  One-Time To-do  Asset<br>Asset Owner  One-Time To-do  Asset<br>Asset Owner  One-Time To-do  Asset<br>Asset Owner  One-Time To-do  Asset<br>Asset Owner  Asset Owner  Asset                                                                                                    |
| Asset Owner     Asset Owner     Asset Owner     Asset War     Entity     Trassury Approver     Pruder     Ucasse     Order Administrator     Bu     Bu     Ship To     Ship To     Sh                                                                                                    |
| Auset User     Entry     Treasury Approver     Funder     Conder Administrator     Bu     Sourcing Contact     LAS Staff  Enqueure a to-dofor     Record end-of-term Intentions for assets approaching end of term     Asset Owner     One-Time To-do     One-Time To-do     One-Time To-do     Sourceset     Asset Owner     Contact     Additional E-mail Template:     EOT 120 Reminder                                                                                                    |
|                                                                                                    |
|                                                                                                    |
|                                                                                                    |
|                                                                                                    |
|                                                                                                    |
| Stop To Stop To Charact LAS Staff  Encyceuse a to-dofor Action required with Gays  Action required with Gays  Action required with Character  Action  Action                                                                                                    |
| Sourcing Contact  LAS Staff  Action required within dots assets approaching end of term Asset Owner One-Time To-do  Action required within days  Action required within days  Action required                                                                                                    |
| CAS Staff  Enqueue a to-dofor Record end-of-term intentions for assets approaching end of term  AssetOwner  Consequences of Inaction:  Message:  be Predefined E-mail Template: EOT 120 Reminder                                                                                                    |
| Encourse a to-do for Record end-of-term intentions for assets approaching end of term   Action required within   days  consequences of function:                                                                                                    |
| Message: ///                                                                                                    |
| Ise Predefined E-mail Template: EOT 120 Reminder                                                                                                    |
|                                                                                                    |
| Aessage Header                                                                                                    |
| Yease note that the lease schedule referenced in this e-mail is due to<br>oppire in 120 days. Please declare your intentions for the assets at end of                                                                                                    |
| automatically generated supplemental information]                                                                                                    |
|                                                                                                    |
| Aessage Footer                                                                                                    |
|                                                                                                    |
| kquired                                                                                                    |
| Update                                                                                                    |

#### Follow the steps below to set up an end-of-term notification:

| Step | Action                                                                                                    |
|------|----------------------------------------------------------------------------------------------------|
| 1    | Click the <b>plus sign</b> to add a new Notification.                                                                                                    |
| 2    | In the <i>Timing</i> field, enter the number of days before the Notification deadline.                                                                                                    |
| 3    | Select either Before or After from the drop-down.                                                                                                    |
| 4    | Select <b>Commencement, End of Term or Notification deadline for</b> from the drop-down (this will determine when the first email is sent and that will auto-populate).                                                    |
| 5    | Check the boxes for the Participants you want to receive the notification email.                                                                                                    |
| 6    | Indicate the frequency of the notification by selecting either <b>Once</b> or <b>Every</b> . When you select Every, you can choose Days, Weeks, or Monthly and also an until XX days after the first notification is sent. |
| 7    | Check <b>Enqueue a To-Do</b> and select appropriate option from the drop-down and select appropriate participant role.                                                                                                    |
| 8    | Check Action required and populate days where appropriate.                                                                                                    |
| 9    | Populate Consequences of Inaction where appropriate.                                                                                                    |
| 10   | Populate information for the email message including Message Header and Message Footer.<br>You may also select a predefined email template from the drop-down.                                                             |
| 11   | When all information is populated, click the Add button.                                                                                                    |
| 12   | Be sure to navigate to the <b>Summary</b> tile and click <b>Save</b> at the bottom of that workspace to save any changes or additions to the deal.                                                                         |

### **Related Deals Tile**

Use the **Related Deals** tile to create or view deal relationships between two or more deals in LeaseAccelerator. Deal Relationships may be created for one of the following reasons:

- Has a coterminous relationship
- Has a non-coterminous relationship
- Is a rollover
- Is an upgrade
- Is a buyout
- Will be a new schedule for MLA
- Is takedown for lease line
- Has a modification relationship

Some of these relationships will be automatically created when a Modification is done to an existing lease. Please see the Deal Modifications section of this guide for more details.

| Deal Summary                                                                       |                                    |       |          |               |               |         |  |
|------------------------------------------------------------------------------------|------------------------------------|-------|----------|---------------|---------------|---------|--|
| Participants                                                                       | Details                            | Terms | Expenses | Notifications | Related Deals | Summary |  |
| Related Deals                                                                      |                                    |       |          |               |               |         |  |
| Create a Deal Re                                                                   | elationship                        |       |          |               |               |         |  |
| Find Eligible Deals                                                                | This deal                          |       |          | ~             |               |         |  |
| Effective Date:<br>Aug 🗸 12 🗸                                                      | Effective Date:<br>Aug v 12 v 2021 |       |          |               |               |         |  |
| Create Deal Relationship                                                           |                                    |       |          |               |               |         |  |
| Acme 3000-M001 has a modification relationship with Acme 3000 effective 06/01/2020 |                                    |       |          |               |               |         |  |
|                                                                                    |                                    |       |          |               |               |         |  |

### **Summary Tile**

The **Summary** tile shows, in summary form, the details, terms and any notifications entered for a deal. It includes a table displaying the payment schedule as well.

| Deal Summary                                                                                                    |                                                                                                    |                                                                                                    |                                                                                                    |                                       |
|----------------------------------------------------------------------------------------------------|----------------------------------------------------------------------------------------------------|----------------------------------------------------------------------------------------------------|----------------------------------------------------------------------------------------------------|---------------------------------------|
|                                                                                                    |                                                                                                    |                                                                                                    |                                                                                                    |                                       |
| Participanto Detalto Norma                                                                                                    | Expenses Notifications Palated Dudy Semmary                                                                                                    |                                                                                                    |                                                                                                    |                                       |
|                                                                                                    |                                                                                                    | 1/214                                                                                                    |                                                                                                    |                                       |
| Aud Int.                                                                                                    |                                                                                                    |                                                                                                    | Lesse Att                                                                                                    | e, ee                                 |
| Family Son #                                                                                                    |                                                                                                    | 10000                                                                                                    | Funder: Mill                                                                                                    | neing                                 |
| leaking Ladger Catle:                                                                                                    |                                                                                                    | April 2023 B                                                                                                    | Ship Ter 316                                                                                                    | Active OP / Resister / VS_VA/VS/20191 |
| annexonere Date:                                                                                                    |                                                                                                    | 0002203                                                                                                    | Ledgotik Aer                                                                                                    | xeni                                  |
| Iniginal Lease End Date:                                                                                                    |                                                                                                    | 12/30/2023                                                                                                    | Deal Functional Currency: V30                                                                                                    | )                                     |
| Plootive Lease End Owne:                                                                                                    |                                                                                                    | 12/06/2629                                                                                                    | Analysis Associate                                                                                                    |                                       |
| lykac                                                                                                    |                                                                                                    | Adve                                                                                                    |                                                                                                    |                                       |
| kał Tapc                                                                                                    |                                                                                                    |                                                                                                    |                                                                                                    |                                       |
| R.st Inoption                                                                                                    | P                                                                                                    |                                                                                                    |                                                                                                    |                                       |
| counting Clussification:                                                                                                    | Capital (ASC 8                                                                                                    | H0. ADC 842, 945 17, 8785 16                                                                                                    |                                                                                                    |                                       |
| avorably-Certain EOF Option:                                                                                                    | Return () month/56, koose must provide notice of im<br>before FVT ( more the title patient to co                                                                                                    | tant ta coardise at least 8 days                                                                                                    |                                                                                                    |                                       |
| monday Certain Holding Period                                                                                                    | and a constant of the second second s                                                                                                    | 26 a                                                                                                    |                                                                                                    |                                       |
|                                                                                                    |                                                                                                    |                                                                                                    |                                                                                                    |                                       |
|                                                                                                    |                                                                                                    |                                                                                                    |                                                                                                    |                                       |
| annests.                                                                                                    | Cap-Oy/Varilla Lease                                                                                                    |                                                                                                    |                                                                                                    |                                       |
|                                                                                                    |                                                                                                    |                                                                                                    |                                                                                                    |                                       |
| eclassify-Events:                                                                                                    | Finance Leave (FPG 3d standard) at 7% effective 64/01/2                                                                                                    | 021.by-unxet                                                                                                    |                                                                                                    |                                       |
|                                                                                                    | Capital Usase (ASC 842 standard) at 7% effective 04/91/0<br>Engeneral association (ASL17 standard) at 7% effective 04/91/0                                                                                                    | C21 by crant                                                                                                    |                                                                                                    |                                       |
|                                                                                                    | Capital Lease (ASC 840 standard) at 7K effective 04/21/2                                                                                                    | 1023 ky crwsii                                                                                                    |                                                                                                    |                                       |
|                                                                                                    | Accounting Cassification conformed Classified to Cashed                                                                                                    | (ASC 840, ASC 842, IKS 17, IFIRS 55 all and a first sci-                                                                                                    | 921                                                                                                    |                                       |
|                                                                                                    |                                                                                                    |                                                                                                    |                                                                                                    |                                       |
|                                                                                                    | Finance Lease GAS 17 standardl at 7% effective 81/01/20                                                                                                    | 12PDworant.                                                                                                    |                                                                                                    |                                       |
|                                                                                                    | Finance Losse (JFR5 3d ntandard) at 7% effective E3/01/2                                                                                                    | 01Pbetricet                                                                                                    |                                                                                                    |                                       |
|                                                                                                    | Capital Gases (ASC BIO Handard) at 76 effective 05/01/0<br>Capital Gases (ASC BIO Handard) at 76 effective 05/01/0                                                                                                    | K.0.9 by cruni                                                                                                    |                                                                                                    |                                       |
|                                                                                                    | Annual the Country and an exchanged Charden to Country                                                                                                    | 100 BAD 100 BAD 100 10 BBE 10 -B                                                                                                    |                                                                                                    |                                       |
|                                                                                                    | Accounting Calcardona performance Calcarded to Capital                                                                                                    | (A0C 840, A0C 842, #0 17, 890 30-1010308111-012                                                                                                    | 919                                                                                                    |                                       |
|                                                                                                    |                                                                                                    |                                                                                                    |                                                                                                    |                                       |
| 58 Torm EOT Events                                                                                                    | No Terreinution Events have been recorded for the deal.                                                                                                    |                                                                                                    |                                                                                                    |                                       |
| Isyment Aduranent Events:                                                                                                    | Na Payment Adjustment Events has aver recarded for the                                                                                                    | a-Jast.                                                                                                    |                                                                                                    |                                       |
| ind Tasks                                                                                                    | EROGINO                                                                                                    | here:                                                                                                    |                                                                                                    |                                       |
|                                                                                                    |                                                                                                    |                                                                                                    |                                                                                                    |                                       |
| Millionia<br>Internet Format                                                                                                    | EPOIDO                                                                                                    | 36 Hantidy Provents in Advance<br>MonOVy France Provent, Mincord, \$10,000,00                                                                                                    |                                                                                                    |                                       |
| briðinin<br>16. hmaus Faurani                                                                                                    | £806800                                                                                                    | 26 Hantidy Paymentoin Malanza<br>Machip Files Payment Woodt (197,000,00<br>Tana Hantide Payment Venet Tanak<br>Sadar Rama Paychae Tadari, PMY                                                                                                    | D.D.W                                                                                                    |                                       |
| ni Onus<br>ni Imavil Francia                                                                                                    | ERIORIAN                                                                                                    | 36 Hearthy Francesch, Maurae<br>Marchy Franc Paramet Kinout Str.20030<br>Test Hearthy Reset Sector Status (Education<br>Cost & Hearthy Reset Status (MM)<br>Intel Reset (27 Aprilate)<br>Band (2016) Topicano                                                                                                    | oos.                                                                                                    |                                       |
| n lineat forma                                                                                                    | EX0800                                                                                                    | 34 Handrid Protection & Manare<br>Marchin Frank Protection Control (19,000)<br>Trans Handrid Paperson Stream Cascol (20,000)<br>End Handrid Traditiones (2014)<br>Handrid Carl Capitoru<br>Barran Rosanau ar Walt<br>Camerada a Salah Salah Salah Salah Salah<br>Camerada Salah Salah Salah Salah Salah Salah<br>Camerada Salah Salah Salah Salah Salah Salah<br>Camerada Salah Salah Salah Salah Salah Salah Salah<br>Camerada Salah Salah Salah Salah Salah Salah Salah Salah Salah<br>Camerada Salah Salah S                                                                                                    | DOX                                                                                                    |                                       |
| Alfana<br>Milana<br>Milana Tanané                                                                                                    | EXCHANCE                                                                                                    | 32 handle franzenski hutura<br>March Fac (Fausa Koust B (K))<br>Dan tasser anverse Basse 1868<br>Da 21 hon-Shucke Blank (MM<br>Hat Rood 21) galant<br>Bass (R) galant<br>Bass (R) da Mass<br>Bass (R) da Mass<br>Cannada Lasse 1874<br>Data B (K) (FanShanada (Shuk                                                                                                    | tion<br>Investigat FW at our Phases                                                                                                    |                                       |
| Alfona<br>Alfona<br>Alfonat<br>Tanad                                                                                                    | Crodinot                                                                                                    | 34 Transfel (Anostantic) Adurate<br>Muchok Franci (Young Konol) 15 (2010)<br>Tana Manorehavanan Anost Tanana (2010)<br>Data Manorehavana Anost (Young Konol)<br>Data Manorehavana (Young Konol)<br>Tanana (Young Konol)<br>Data (Young Konol)<br>Adama (Young Konol)<br>Adama (Young Konol)<br>Adama (Young Konol)<br>Adama (Young Konol)                                                                                                    | 008<br>Invented FMV d and Phane.<br>www.arcondercom                                                                                                    |                                       |
| Alman<br>Elmant Francis                                                                                                    | COORSO:                                                                                                    | 24 Strands (Anountic): Advance<br>MacDAN Face (Yound Koools 118), 2000<br>The Mannet Anound Table (2000)<br>(2000) The Anound Anound Table (2000)<br>(2000) The Anound Anound Table (2000)<br>The Anound Anound Anoun                                                                                                    | boli<br>Invandud FM/d and Jihans,<br>auror a portubrosa                                                                                                    |                                       |
| Alman<br>Elmand Franzi                                                                                                    | COORSO:                                                                                                    | 24 Strands (Anountic): Advance<br>MacDA, Fac (Yound Kood), 113, 2020<br>Tax Manotohamman) your Banol. 10408<br>(2020 Alberth Anount<br>Banol. 2020 Alberth<br>Mark Banol. 2020 Alberth<br>Mark Banol. 2020 Alberth<br>Mark Banol. 2020 Alberth<br>Common Science and Revealed in Anounce<br>Common Science and Revealed in Anounce<br>Common Science and Alberth Science and<br>Common Science and Alberth Science and<br>Common Science and Alberth Science and<br>Common Science and Alberth Science and<br>Common Science and Alberth Science and<br>Common Science and Alberth Science and Alberth<br>Common Science and Alberth Science and Alberth<br>Common Science and Alberth Science and Alberth<br>Common Science and Alberth Science and Alberth<br>Common Science and Alberth Science and Alberth Science<br>Common Science and Alberth Science and Alberth Science and<br>Common Science and Alberth Science and Alberth Science and<br>Alberth Science and Alberth Science and Alberth Science and<br>Alberth Scien                                                                                                    | bill<br>Insential 1997 d erd Phans<br>aum a ner alman<br>yenni<br>aum schoold max.                                                                                                    |                                       |
| Almana<br>Almana Francis                                                                                                    | LEO BIOC                                                                                                    | 24 Strands (Ansamble Maurie<br>Machine) in a Knool Statistica<br>Data Material Anna Nool Statistica<br>Data Material Anna Nool Statistica<br>Data Material Charles<br>Bayed Statistica<br>Data Material Charles<br>Consoling Statistica<br>Consoling Statistica<br>Consolin                                                                                                    | boli<br>Research at 1997 at and JPhane.<br>Anna a sur adverse<br>Yearni<br>Anna a chandra france.                                                                                                    |                                       |
| Almana<br>Almana Francia                                                                                                    | Example                                                                                                    | 2.6 Sharefully Research & Aduration<br>Municipal Section 19, 2007 SITE (2007)<br>The transmission Research 19, 2007 SITE (2007)<br>The transmission Research Research Technology<br>International Section Research Research<br>Technology and Research Research<br>Research Research Research Conduct<br>Community Section Research Conduct<br>Community Section Research Conduct<br>Community Section Research Conduct<br>Community Section Research Conduct<br>Community Section Research Conduct<br>Community Section Research Conduct<br>Community Section Research Conduct<br>Community Section Research Research<br>Community Section Research Research<br>Community Section Research Research<br>Community Section Research Research<br>Community Section Research Research<br>Community Section Research Research<br>Community Section Research Research<br>Community Section Research<br>Community Section Research<br>Community Section Research<br>Community Research<br>Community R                                                                                                    | bài<br>huandria 1947 d'and Fhans.<br>anns a nu nhona<br>nams<br>anns achadh tuac.                                                                                                    |                                       |
| Mona<br>Limout Faynati                                                                                                    | Example                                                                                                    | 2.6 Shareful Ansamble Maurae<br>Machine Landon (1997) (2007)<br>The Manufacture Marcel Science (2007)<br>Control Marcel Marcel Marcel Marcel<br>Control (2007) (2007)<br>The Marcel Marcel Marcel Marcel<br>Marcel (2007) (2007)<br>The Marcel Marcel Marcel Marcel<br>Marcel F&U (2007) (2007)<br>Annual F&U (2007) (2007)<br>Annual F&U (2007) (2007)<br>Annual FW (2007) (2007)<br>Annual Marcel Marcel Marcel Marcel<br>Controls I. Marcel Marcel Marcel Marcel<br>Controls I. Marcel Marcel Marcel Marcel<br>Controls I. Marcel Marcel Marcel Marcel<br>Controls I. Marcel Marcel Marcel Marcel<br>Controls I. Marcel Marcel Marcel Marcel<br>Controls I. Marcel Marcel Marcel Marcel<br>Controls I. Marcel Marcel Marcel Marcel<br>Controls I. Marcel Marcel Marcel Marcel<br>Controls I. Marcel Marcel Marcel Marcel<br>Controls I. Marcel Marcel Marcel Marcel<br>Controls I. Marcel Marcel Marcel Marcel<br>Controls I. Marcel Marcel Marcel Marcel<br>Controls I. Marcel Marcel Marcel Marcel<br>Controls I. Marcel Marcel Marcel<br>Marcel Marcel Marcel Marcel<br>Controls I. Marcel Marcel Marcel<br>Marcel Marcel Marcel<br>Marcel Marcel Marcel<br>Marcel Marcel<br>Marcel Marcel<br>Marcel Marcel<br>Marcel Marcel<br>Marcel Marcel<br>Marcel Marcel<br>Marcel Marcel<br>Marcel Marcel<br>Marcel Marcel<br>Marcel<br>Marcel Marcel<br>Marcel<br>Marcel | blit<br>Insentiad 1997 dand Jihans.<br>anara a corabena<br>genet<br>anato acto acto dans.                                                                                                    |                                       |
| tona tona tona tona tona tona tona tona                                                                                                    | EXMINS                                                                                                    | 34 Sharefel Ansamble Adures<br>Michael Fac (Sharefel Konstitti (1997))<br>Tan Manarefel Ansamble (1997)<br>Da Michael Andrea (1997)<br>Da Michael Andrea (1997)<br>Da Michael Andrea<br>Tanner (1997)<br>Da Michael (1997)<br>Da Michael (1997)<br>Da Michael (1997)<br>Da Michael (1997)<br>Company (1997)<br>Company (1997)<br>Company (1997)<br>Company (1997)<br>Company (1997)<br>Da Michael (1997)<br>Company (1997)<br>Da Michael (1997)<br>Da Michael (                                                                                                    | bla<br>heantist 1997 dand Phans<br>anna a curshean<br>yumi<br>antis achadod can;                                                                                                    |                                       |
| his Point<br>Import Forunt<br>Mit Point<br>para Tabalak                                                                                                    | EXMINS                                                                                                    | A Sharefe (Ansambin Adunat<br>Michael Fair (Young Khoong Ha, Michael<br>Dan Manahaman Anna Tanai (Bolt)<br>Dan Manahaman Anna Anna (Bolt)<br>Dan Michael Anna<br>Manahaman (Michael<br>Dan Michael Michael<br>Cannada (Can' Anna Anna Anna Anna<br>Anna (Can' Anna Anna Anna Anna Anna<br>Anna (Can' Anna Anna Anna Anna Anna<br>Anna (Can' Anna Anna Anna Anna Anna<br>Anna (Can' Anna Anna Anna Anna Anna<br>Anna (Can' Anna Anna Anna Anna Anna<br>Anna (Can' Anna Anna Anna Anna Anna<br>Anna (Can' Anna Anna Anna Anna Anna<br>Anna (Can' Anna Anna Anna Anna Anna<br>Anna (Can' Anna Anna Anna Anna Anna<br>Anna (Can' Anna Anna Anna Anna Anna Anna<br>Anna (Can' Anna Anna Anna Anna Anna Anna<br>Anna Anna                                                                                                    | bla<br>Insential 1997 dand Phans<br>anna a curateous<br><b>anna</b><br>anna achaidh cuac                                                                                                    | No.                                   |
| Non Konse<br>Enneret Franzes<br>Mar Poure E<br>general Enneret                                                                                                    | 6008000<br>600800<br>100000<br>100000                                                                                                    | 3.1 hankin finansishin Adurat<br>Machari Faci Shana Konosi Tili (2003)<br>Tana Mandrukanan Anna Tana Konosi Tili (2003)<br>Tana Mandrukanan Konosi Tili (2003)<br>Tana Konosi Konosi Konosi Tili (2004)<br>Marati Barata Antana Kihari<br>Cananasi Jamar Kati Minasada na sarahari<br>Antana Birkari Kati Shana Kati Managata na sarahari<br>Katana Birkari Kati Shana Kati Managata na sarahari<br>Katana Birkari Kati Shana Kati Managata na sarahari<br>Katana Birkari Kati Shana Kati Managata na sarahari<br>Katana Birkari Kati Shana Kati Managata na sarahari<br>Katana Birkari Kati Shana Kati Managata na sarahari<br>Cananasi Kati Shana Kati Managata na sarahari<br>Katana Birkari Kati Shana Kati Managata na sarahari<br>Cananasi Kati Shana Kati Managata na sarahari<br>Kati Managata Natana Kati Shana Kati Managata na sarahari<br>Kati Managata Natana Kati Shana Kati Managata na sarahari<br>Kati Managata Natana Kati Shana Kati Managata na sarahari<br>Kati Managata Natana Kati Shana Kati Managata na sarahari<br>Kati Managata Natana Kati Managata na sarahari Kati Managata na sarahari Managata na sarahari                                                                                                    | bia<br>headda 1997 dawl Phan.<br>ann a porshena<br>web actored can.                                                                                                    |                                       |
| Mar Powel<br>Inner Forunti<br>Mar Powel<br>Standalo<br>Nar Care<br>Bar Care<br>Disologes<br>Care (1997)                                                                                                    | EX1000002                                                                                                    | A Shranking Processition Advance<br>Marching Face Shranking Processition (SURCE)<br>That Manifest Parameters Prove Table<br>Control (Surce Parameters)<br>Brance (State) Parameters<br>Brance (State) Parameters<br>Control (Surce Parameters)<br>Face and State)<br>Face and State (State)<br>Face and State)<br>Face and State (State)<br>Face and State)<br>Face and State (State)<br>Face and State)<br>Face and State (State)<br>Face and State)<br>Face and State (State)<br>Face and State)<br>Face and State (State)<br>Face and State)<br>Face and State (State)<br>Face and State)<br>Face and State (State)<br>Face and State)<br>Face and State (State)<br>Face and State)<br>Face and State (State)<br>Face and State)<br>Face and State)<br>Face and State)<br>Face and State (State)<br>Face and State)<br>Face and State)<br>Face                                                                                                    | bia<br>heards of 1954 of of Phase.<br>areas a new shows<br>were a new shows<br>were set to obtain the case.<br>Elisson of<br>paramater<br>paramater<br>paramater                                                                                                    | Ameri                                 |
| der Perce 1<br>werden Enkolde<br>Self-Der Self<br>Self-Der Self<br>Self-De                                                                                                    | EX08000                                                                                                    | A Sharek (Monantin Adurat<br>Michael Fac (Sharek Koost (SLUCK)<br>The Michael Aurent (New Case)<br>(SLUCK)<br>The Michael Aurent (New Case)<br>(Subset (SLUCK)<br>Sharek (SLUCK)<br>Sharek (SLUC                                                                                                 | 001<br>hearded 1997 d and J'hear.<br>earth a cor should<br>sette a cor should<br>sette a cor should<br>s                                                                                                    | ins.                                  |
| Mar Pours<br>Inmovel Forumal<br>parate Total<br>parate Total<br>Inter Cours<br>Data Cours<br>Data Cours<br>Da                                                                                                    | EX20000<br>EX2000<br>EX2000<br>EX2000<br>EX2000<br>EX2000<br>EX2000<br>EX2000<br>EX2000<br>EX2000                                                                                                    | Al Frank (Normatic Advance<br>March Y La C Young Koost) (13,000,0<br>The Manacharman Annu Fanil (1300)<br>Data Manacharman Annu Fanil<br>Data (1300) (1300)<br>The Manacharman Annu Fanil<br>Data (1300) (1300)<br>The Manacharman Annu Fanil<br>Common States (1300)<br>Common States (1300)<br>Co                                                                                                    | bia<br>humitad 1997 danid Phens<br>awara a construction<br>matrix activation case,<br>statis activation case,<br>statis activation case,<br>stat                                                                                                    | Acces 1                               |
| Nor Pour S<br>Exmand Founds<br>ward Societ<br>Second<br>Second | E008000<br>Ansar<br>10.000<br>10.000<br>10.000<br>10.000<br>10.000<br>10.000<br>10.000                                                                                                    | Altrackij Rosenski Aduras     Machani Statisticke Aduras     Machani Statisticke Aduras     Machani Statisticke Aduras     Machani Statisticke Aduras     Machani Statisticke     Statisticke Aduras     Machani Statisticke     Statisticke Aduras     Machani Statisticke     Machani Statisticke     Machani Statis                                                                                                    | loa<br>Resultat PV ded Plans<br>ann antalese<br>ywe<br>sets actorient cas<br>Biolose<br>Biolose<br>Biolose<br>Biolose<br>Biolose                                                                                                    |                                       |
| des Proc 1<br>senant Transition<br>permit Schedules<br>permit Schedules<br>Des Open<br>School Proc 1<br>School Proc 2<br>School Proc 2<br>Scho                                                                                                    | EX1000000<br>Annor<br>10,0000<br>10,0000<br>10,                                                                                                    | Altransis fromstrückung<br>Machan Fückfung<br>Nachan Fückfung<br>Nachan Stevenstrückung<br>Nachan Stevenstrückung<br>Stevenstrückung<br>Ste                                                                                                    | 601<br>Results of 1914 of of phases<br>and a ora reference<br>www.<br>www.<br>wwww.<br>www.<br>www.<br>www.<br>www.<br>www.<br>www.<br>www.<br>www.<br>www     | Ansart                                |
| Alex Parcel<br>Alex Parcel<br>Alex Parcel<br>agent Tabledo<br>Tables<br>Tables                                                                                                    | EX200000                                                                                                    | Altransferiorentic Advance     Machine International International                                                                                                    | 603<br>handsaf 1957 dan di Jihans<br>ante a cur alessa<br>sente a cur alessa<br>se                                                                                                    |                                       |
| Mit Pous I<br>book summer Faransi<br>summer Faransi<br>Bat Ober<br>Bat Ober<br>Ba                                                                                                    | EX20000<br>Anno<br>Anno<br>Ann | Altransferioren Kunzel Structure<br>Anton Vier Constructure<br>De antone Automation Viers (2003)<br>De antone Automation Viers (2003)<br>De antone Automation Viers (2003)<br>De antone Viers (2004)<br>De antone Viers (2004)<br>De antone                                                                                                    | bit<br>humited 1997 died Phan<br>anne e or where<br>sette e or where<br>sette e or whe                                                                                                    |                                       |
| NIC Proces<br>Exemple Financial<br>parama Exemple Financial<br>parama Exemple<br>Coll Coll 4<br>Del Coll 4<br>Del Col                                                                                                    | EX1000.00                                                                                                    | Altracki Control Aurona View Control 19,000     March Fac Chaos Novel 19,000     The University Part Novel 19,000     The University Part Novel 19,000                                                                                                    | bia<br>Resultat FMV dird (Plans<br>ants ant showe<br>yang<br>sectored at case<br>in anti-<br>sectored at case<br>in anti-<br>secto                                                                                                    |                                       |
| Mar Para I<br>Amerikan<br>Amerikan<br>Second<br>Second                                                                                                    | EXX00002                                                                                                    | Altransis fromstrick Aurons<br>March Flac (Fundamin Aurons 19,000)<br>The Manch Parmin Neurol 19,000<br>The Manch Parmin Neurol 19,000<br>The Manch Parmin Neurol 19,000<br>The Manch Parmin Neurol 19,000<br>The Manch Parmin Neurol 19,000<br>The Manch Parmin Neurol 19,000<br>The Manch Parmin Neurol 19,000<br>Annual of Antonio 10,000<br>Annual 19,000<br>Annual 19,0000<br>Annual 19,0                                                                                                    | bia<br>hasobia 1997 de di Flasses<br>ante ante deve<br>ante ante deve<br>ante deve<br>ante deve<br>ante                                                                                                    | Ansat                                 |
| Mar Pares 8<br>Amerik Round<br>Amerik Round<br>Amerik Round<br>Amerika<br>Amerika<br>Ame                                                                                                    | EX0800                                                                                                    | Altransferierung Annuellen Ausung 19,0000     The Monostin Ausung 19,0000     The Monostin Ausung 19,0000     The Monostin Ausung 19,000     The Monostin Ausung 19,000     The Monostin Ausung 19,000     The Monostin Ausung 19,000     The Monostin Ausung 19,000     The Monostin Ausung 19,000     The Monostin Ausung 19,000     The Monostin Ausung 19,000     The Monostin Ausung 19,000     The Monostin Ausung 19,000     The Monostin Ausung 19,000     The Monostin Ausung 19,000     The Monostin Ausung 19,000     The Monostin Ausung 10,000     The Monostin Ausung 10,000     The Monos                                                                                                    | bia<br>hasada 199/ d of J has<br>acto a cor ofence<br>yeni<br>acto a cor ofence<br>yeni<br>acto a cor ofence<br>yeni<br>acto a cor ofence<br>protection<br>protection<br>pro                                                                                                    | Annet                                 |
| Mar Pous<br>Amerikan<br>Amerikan<br>Ame                                                                                                    | Anne           82.000           82.000           82.000           82.000           82.000           82.000           82.000           82.000           82.000           82.000           82.000           82.000           82.000           82.000           82.000           82.000           82.000           82.000           82.000           82.000           82.000           82.000           82.000           82.000           82.000           82.000           82.000           82.000           82.000           82.000           82.000           82.000           82.000           82.000           82.000           82.000           82.000           82.000           82.000           82.000           82.000           82.000           82.000           82.000           82.000           82.000           82.0                                                                                                    | Altransferioren Kunzelt SULATION     Anticipation Kunzelt SULATION     The University Sulary Sulary Su                                                                                                    | bia<br>Research of My and Phanes<br>anter an antraineae<br>search antraineae<br>search antraineae                                                                                                    |                                       |
| Microcole<br>Almost Francis<br>Almost Francis<br>general Extended<br>Cole Cole<br>Almost Related<br>Almost Related                                                                                                    | EX00000<br>Anno<br>10,000<br>10,000                                                                                                    | Altrack (Normatic Auron Novel 19,000     Novel Novel 19,000     Novel Novel Novel 19,000     Novel Novel Novel Novel 19,000     Novel Novel                                                                                                    | bia<br>Resultat 11V ded /Pass<br>arts ant alto<br>year<br>year |                                       |
| Mar Para 4<br>4 Invest Francis<br>4 Invest Francis<br>general Education<br>Education<br>Education                                                                                                    | EXXXXXXXXXXXXXXXXXXXXXXXXXXXXXXXXXXXXX                                                                                                    | 2.11996         Product Nucl. 118,000.0           The United Nucl. 118,000.0         The United Nucl. 118,000.0           The United Nucl. 118,000.0         The United Nucl. 118,000.0           The United Nucl. 118,000.0         The United Nucl. 118,000.0           The United Nucl. 118,000.0         The United Nucl. 118,000.0           The United Nucl. 118,000.0         The United Nucl. 118,000.0           The United Nucl. 118,000.0         The United Nucl. 118,000.0           The United Nucl. 118,000.0         The United Nucl. 118,000.0           Standard Syndae Nucl. 118,000.0         The United Nucl. 118,000.0           Standard Syndae Nucl. 118,000.0         The Standard Syndae Nucl. 118,000.0           Standard Syndae Nucl. 118,000.0         The Standard Syndae Nucl. 118,000.0           Standard Syndae Nucl. 118,000.0         Standard Syndae Nucl. 118,000.0           Standard Syndae Nucl. 118,000.0         Standard Syndae Nucl. 118,000.0           Standard Syndae Nucl. 118,000.0         Standard Syndae Nucl. 118,000.0           Standard Syndae Nucl. 118,000.0         Standard Syndae Nucl. 118,000.0           Standard Syndae Nucl. 118,000.0         Standard Syndae Nucl. 118,000.0           Standard Syndae Nucl. 118,000.0         Standard Syndae Nucl. 118,000.0           Standard Syndae Nucl. 118,000.0         Standard Syndae Nucl. 118,000.0           Standard Syndae                                                                                                    | Biology       Resented #199/ dried /Places       autor and whose       ymm       autor and whose       ymm       autor and whose       ymm       autor and whose       ymm       autor and whose       ymm       autor and whose       ymm       autor and whose       ymm       autor and whose       ymm       autor and whose       ymm       autor and whose       ymm       autor and whose       ymm       autor and whose       ymm       autor and whose       ymm       autor and whose       ymm       autor and whose       autor and whose                                                                                                    | Anadi                                 |
| Alar Pure 1<br>Alar Pure 2<br>Alar Pure 2<br>Agent Schede:<br>School School Scho                                                                                                    | Anne           10.000           10.000           10.000           10.000           10.000           10.000           10.000           10.000           10.000           10.000           10.000           10.000           10.000           10.000           10.000           10.000           10.000           10.000           10.000           10.000           10.000                                                                                                    | 2.1 https://www.https://www.https://wwwwww.https.https://wwwwww.https://wwwwwwwwwwwwwwwwwwwwwwwwwwwwwww                                                                                                    | Image: Image:                                                                                                    |                                       |
|                                                                                                    | Loss           10.000           10.000           10.000           10.000           10.000           10.000           10.000           10.000           10.000           10.000           10.000           10.000           10.000           10.000           10.000           10.000           10.000           10.000           10.000           10.000           10.000           10.000           10.000           10.000           10.000           10.000           10.000           10.000           10.000           10.000           10.000           10.000           10.000                                                                                                    | Altransferioren Koosetti SULUKI<br>Altransferioren Koosetti SULUKI<br>Disa Handrickansmon/Australiani<br>Disa Handrickansmon/Australiani<br>Disa Handrickansmon/Australiani<br>Bener Koosetti<br>Disa Handrickansmon<br>Disa Handrickansmon<br>Disa Handrickansmon<br>Disa Handrickansmon<br>Connacti Listetti<br>Connacti Listetti<br>Connacti Li                                                                                                    | bia<br>Resets at PV at of JPAse<br>autor at strates<br>sens at strates<br>sens at                                                                                                    |                                       |

### **Making Changes in Deal Summary**

Changes made from Deal Summary can trigger adjustments to ensure consistency for elements of the deal. As a result, certain changes require an Effective Date to be identified. These include any changes to Participants on the Participants tile. The **Make Changes Effective** field by default is blank. If changes are made on the Participants tile and a date is not entered in this field, you will be prompted upon saving that you must enter a date.

| Deal Summary                                                                                                    |                  |                    |                     |                    |                      |                   |                            |                          |
|----------------------------------------------------------------------------------------------------|------------------|--------------------|---------------------|--------------------|----------------------|-------------------|----------------------------|--------------------------|
| Participants                                                                                                    | Details          | Terms              | Expenses            | Notifications      | Related Deals        | Summary           |                            |                          |
| You are making a change to a Participant that requires you to supply an effective date of change.         Make Changes Effective: |                  |                    |                     |                    |                      |                   |                            |                          |
| Backdated of                                                                                                    | changes to any A | sset Level or Allo | cation Level attrib | ute on this screen | that pre-date a prev | iously recorded c | ange to the same Participa | int will overwrite those |

Changes to data on any other tile may result in an automatic rebooking of the deal and an automatically enqueued To-Do to regenerate the Accounting Classification Analysis. To follow best practice methods for error corrections and true changes or modifications to leases, please see the various user guides available: User Guide to Error Corrections, User Guide to Deal Changes, and User Guide to Deal Modifications.

## Life Cycle Events

Many events may occur during the life of a lease. LeaseAccelerator has the ability to capture these events as they happen. These life cycle events may include:

- Payment Adjustments
- Deal Modifications
- Impairments
- Related Expenses

## **Payment Adjustments**

Payment Adjustments may be captured for an existing deal two ways:

- Through the User Interface in Deal Summary
- Using the Bulk Import function

To capture a payment adjustment through the UI, search for a deal using the deal number and Top Search Bar. Once in the deal, hover over **Record Event** in the Left NavBar. Next hover over **Record a payment**, then **Change a payment**. From this layer of the menu, there are different options, depending on what the timing of the adjustment is and the reason for the adjustment. By selecting any of the options, you'll be taken to the Record Payment Adjustment Workspace and some fields will be prepopulated based on the selection in the Record Event menu.

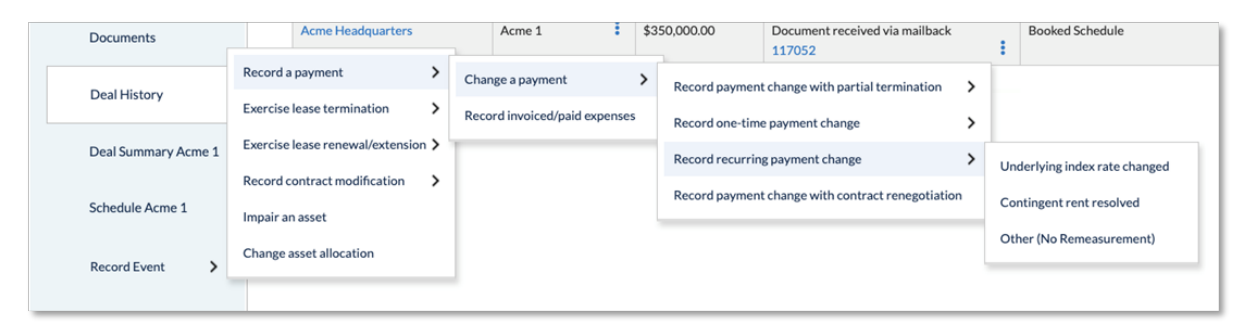

| Record Payment Adjustment                              |                                         |
|--------------------------------------------------------|-----------------------------------------|
| Adjust Payment                                         |                                         |
| Apply to all payments on or after the adjustment date: | 2                                       |
| Change payment amount, starting:*                      | Jul 🗸 15 🗸 2022                         |
| Scheduled Payment Amount:                              |                                         |
| New Payment Amount:*                                   | USD i                                   |
| Reason For Change:*                                    | Underlying index rate changed 🗸 i       |
| Remeasurement Date (IFRS 16 only):*                    | July 2022 🗸                             |
|                                                        | Fiscal period in which the event occurs |
| Underlying Rate:                                       | Not Set                                 |
| Previous Index Rate:                                   | %                                       |
| New Index Rate:*                                       | %                                       |
| Comments:                                              |                                         |
|                                                        |                                         |
|                                                        |                                         |
| *Required                                              |                                         |
| Save Payment Adjustment                                |                                         |

The reason code used determines if that lease will be remeasured or not when you make that adjustment. If you are expecting a remeasurement for ASC 842, the only time that will happen is when you have a recurring contingency resolved. All other types will not remeasure. For IFRS 16, remeasurement will occur when you have recurring payment adjustments for either a contingency resolved or a change in the underlying index.

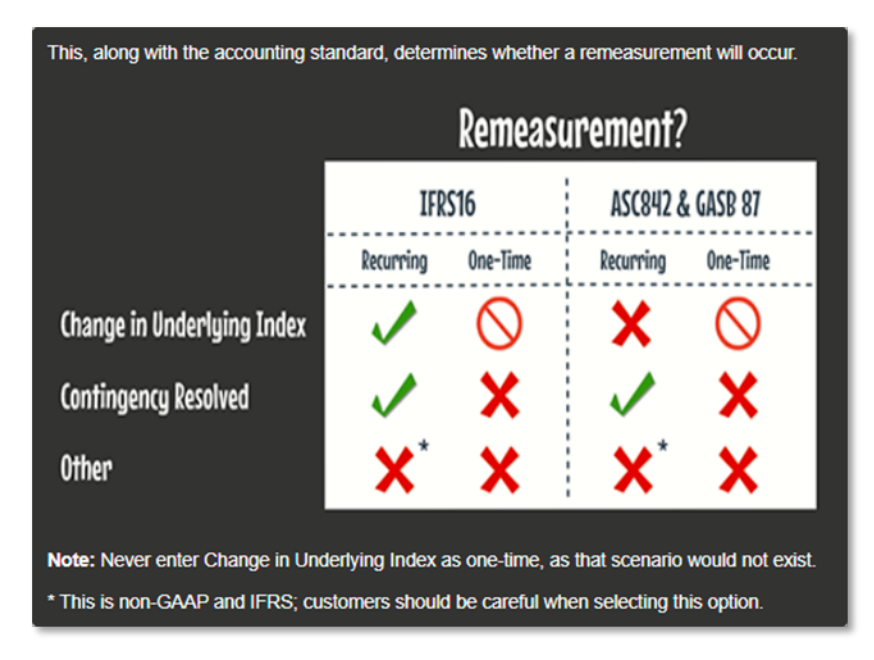

Follow the steps below to record a payment adjustment:

| Step | Action: Record Payment Adjustment                    |
|------|------------------------------------------------------|
| 1    | Search for deal using the Top Search Bar and Deal #. |
| 2    | Hover over the Record Event menu in the Left NavBar. |
| 3    | Hover over Record a payment, then Change a payment.  |

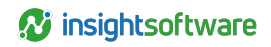

| Step | Action: Record Payment Adjustment                                                                                                    |
|------|----------------------------------------------------------------------------------------------------|
| 4    | Now hover either Record one-time payment change or Record recurring payment change.                                                                                                    |
| 5    | Select either <b>Underlying index rate change</b> , <b>Contingent rent resolved</b> , or <b>Other</b> , as appropriate, and you will be taken to the Payment Adjustment workspace.                                                          |
| 6    | Within this workspace, some fields will pre-populate based on the selection you made in the Record Event cascading menu.                                                                                                    |
| 7    | For <b>Change Payment starting on</b> , change the date from the current date to a valid payment date. You may refer to the payment schedule shown in the workspace to verify that you have indicated a valid payment date.                 |
| 8    | If you have indicated a valid payment date, the <b>Scheduled Payment Amount</b> will appear. If this is blank, check your date as it is not a valid payment date.                                                                           |
| 9    | Next enter the new payment amount. Please note that this is not the change in payment but rather the entire new payment amount. LeaseAccelerator does support one-time negative payment adjustments. To do this, enter - before the amount. |
| 10   | If you selected a timing and reason that results in a remeasurement, you will see the <b>Remeasurement Date</b> where you can select the appropriate fiscal period.                                                                         |
| 11   | When all appropriate fields have been populated, click the Save Payment Adjustment button.                                                                                                    |
| 12   | The lease will be rebooked, and you will need to reload Deal Summary once the booking is complete to see the changed payment in the payment schedule.                                                                                       |

#### To capture a payment adjustment using the Bulk import function, follow the below steps:

| Step | Action: Bulk Import Payment Adjustments                                                                                                    |
|------|----------------------------------------------------------------------------------------------------|
| 1    | Download the most recent Portfolio Intake Workbook (PIW) from Ask Alex or the Success Center.                                                                                        |
| 2    | Populate the Payment Adjustment tab. See below for an example.                                                                                                    |
| 3    | Navigate to the Bulk Import workspace from the Left NavBar.                                                                                                    |
| 4    | Select the Payment Adjustment tile.                                                                                                    |
| 5    | Click Choose File and select your saved PIW.                                                                                                    |
| 6    | Click Validate.                                                                                                    |
| 7    | Review any validation messages and correct as necessary. Remember, yellow warnings will not prevent import but red errors will and those must be addressed before finalizing import. |
| 8    | Once all validation messages have been addressed, click Import to finalize.                                                                                                    |
| 9    | Import was a success when you receive green dots next to the schedule numbers. You may click on any of the schedule numbers to review the deal in greater detail.                    |

For more information on Payment Adjustments, please see the User Guide to Deal Changes.

### **Deal Modifications**

Often times Lessees renegotiate or change the lease terms and conditions which were not contemplated in the original lease agreement. These changes include:

- Change in term (duration)
- Renegotiating payment (not a payment adjustment)
- Adding assets
- Removing assets or reduction in scope
- Changing the reasonably certain EOT option or holding period

LeaseAccelerator provides a way to capture modifications that change the aspects of the deal in ways that require a new deal to be created and have significant accounting implications.

**Note:** Modifications are contractual changes. Taking actions on an existing lease using existing options (such as a Mid-Term Return) or changes to Payments based on the existing terms of a lease are not Modifications. These types of occurrences are managed through Asset Management, Payment Adjustments, Record Asset Event or Deal Summary.

Modifications may be made to active, renewed or evergreen deals in LeaseAccelerator by selecting the appropriate option in the **Record Event** cascading menu.

| Acme 1              | Deal Tags:                         |                                             |  |  |
|---------------------|------------------------------------|---------------------------------------------|--|--|
| Ship To: Reston     | IBR at Inception:                  | Record reduction in scope                   |  |  |
| Ship to Restor      | Accounting Classification:         | A                                           |  |  |
| Documents           | Reasonably Certain EOT Op          | Add asset(s)                                |  |  |
|                     | Record a payment                   | Change reasonably certain option De         |  |  |
| Deal History        | Exercise lease termination >       | Record contract renegotiation               |  |  |
| Deal Summary Acme 1 | Exercise lease renewal/extension > | Record reduction in term                    |  |  |
|                     | Record contract modification       | Record extension with renegotiated contract |  |  |
| Schedule Acme 1     | Impair an asset                    | Finance Lease (IFRS 16 standard)            |  |  |
|                     | Change asset allocation            | Capital Lease (ASC 842 standar              |  |  |
| Record Event >      |                                    | Finance Lease (IAS 17 standard)             |  |  |
|                     |                                    | Capital Lease (ASC 840 standard             |  |  |

For more information on specific modification scenarios and steps to perform a variety of different types of modifications, please see the *User Guide to Deal Modifications*.

### **Terms Tile**

The **Terms** tile outlines the existing terms and allows for renegotiated or modified terms to be entered. If your modification includes changes to any of the terms, populate this tile. Changes may include:

- Periodic Payment Frequency
- Repayment Mode
- Periodic Payment Amount
- Lease Rate Factor

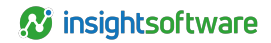

- Duration
- RC EOT Options

| Modify Deal                                                                                                    |                                                                                                    |                                                           |                             |
|----------------------------------------------------------------------------------------------------|----------------------------------------------------------------------------------------------------|-----------------------------------------------------------|-----------------------------|
| Terms Add Asse                                                                                                    | ts Remove/Reduce Assets                                                                                                    | Summary                                                   |                             |
| Aut Ask                                                                                                    | Kellove, Reduce Added                                                                                                    | Summary                                                   |                             |
| Existing Terms:                                                                                                    |                                                                                                    |                                                           |                             |
| 5 Monthly Payments in Advance<br>Monthly Fixed Payment Amour<br>Total Monthly Payments (Net o<br>End-of-Term Purchase Option:<br>Mid-Term/EOT Options:<br>Buyout @ End of Term<br>Terms: Purchase of FMV<br>Comments: Lessee has the opti<br>Return @ End of Term{Reasona<br>Comments: Lessee has the opti<br>Renewal @ End of Term at mon<br>Terms: payments of FMV until I<br>Comments: Lessee has the opti | e<br>it: \$50,000.00<br>f Taxes): \$50,000.00<br>FMV<br>on to purchase the assets at FMV:<br>bly Certain)<br>on to return the assets at end of le<br>th 37<br>terminated (Evergreen)<br>on to renew the assets and end of                                                                                                    | at end of lease.<br>ase.<br>lease.                        |                             |
| Renegotiated (Modified) Te<br>Payment Based On:<br>Lease Type:<br>Periodic Payment Frequency:<br>Advance or Arrears:<br>Down Payment:<br>Enter LRF by Asset Type<br>Blended LRF: (e.g. 0.034729)                                                                                                    | rms:<br>Lease Rate Factor  True/Operating Lease (FMV)<br>Monthly Advance O 0 0 . | ¥ 1                                                       | # of Monthly Payments: 5    |
| i Periodic Payment:                                                                                                    |                                                                                                    |                                                           | Payment Schedule Calculator |
| Interim Rent:                                                                                                    | No interim interest/rent                                                                                                    |                                                           | v                           |
| Mid-Term/EOT Options:                                                                                                    | Mid-Term/End-of-Term Options<br>Buyout @ End of Term                                                                                                    | a.                                                        | Remove All Options          |
|                                                                                                    | Terms: Purchase of FMV<br>Comments: Lessee has the option                                                                                                    | n to purchase the assets a                                | t FMV at end of lease.      |
|                                                                                                    | Return @ End of Term(Reasonab<br>Comments: Lessee has the option                                                                                                    | ly Certain)<br>n to return the assets at e                | nd of lease.                |
|                                                                                                    | Renewal @ End of Term at month<br>Terms: payments of FMV until te<br>Comments: Lessee has the option                                                                                                    | n 37<br>rminated (Evergreen)<br>n to renew the assets and | end of lease.               |

### **Add Assets Tile**

If the modification is due to adding new assets (i.e. taking new space in a leased building) during the term of a lease, you can use this tile to modify the deal by adding those assets. By clicking the plus sign, you can enter asset details in the pop-up.

Ð

**Note:** If the only modification you are performing is to add asset(s), the resulting deal with have a -A001 designation and will be coterminous with the original deal.

| Modif  | y Deal                          |                          |   |                                                  |             |                                |          |            |       |
|--------|---------------------------------|--------------------------|---|--------------------------------------------------|-------------|--------------------------------|----------|------------|-------|
| 1      | erms Add Assets Remove/R        | Reduce Assets Summary    |   |                                                  |             |                                |          |            |       |
| Asset  | Being Added:                    |                          |   |                                                  |             |                                |          |            |       |
| Assets | will be available on:           | Aug 🗸 1 🖌 2021           |   |                                                  |             |                                |          |            |       |
|        | Line # Descripti                | on                       |   | Category                                         | Cost Center | GL Code (Coding<br>Convention) | Quantity | Unit Price | Value |
| 0      |                                 |                          |   |                                                  |             |                                |          |            |       |
| Tota   | Product Category:               | Agriculture and Forestry | ~ | □ Sale/Leaseback                                 |             | ×                              |          |            |       |
|        | Product Number:                 | 0                        |   |                                                  |             |                                |          |            |       |
|        | Manufacturer:<br>Description:   |                          |   |                                                  |             |                                |          |            |       |
|        | Cost Center:                    |                          |   | <ul> <li>GL Code (Coding Convention):</li> </ul> |             | *                              |          |            |       |
|        | Quantity:                       | 1                        |   |                                                  |             |                                |          |            |       |
|        | Unit Price ():                  |                          |   | Total Price ():                                  | 0.00        |                                |          |            |       |
|        | Unit Rent ():                   | i                        |   | Total Rent ():                                   | 0.00        |                                |          |            |       |
|        | Standalone Observable Price (): |                          |   | Iotal FMV ():                                    | 0.00        |                                |          |            |       |
|        | Required                        |                          |   |                                                  |             |                                |          |            |       |
|        | Add                             |                          |   |                                                  |             |                                |          |            |       |
|        | -                               |                          |   |                                                  |             |                                | 1        |            |       |

### **Remove/Reduce Assets Tile**

Likewise, if the modification requires that assets are removed or leased space is reduced, you can make those modifications using the **Remove/Reduce Assets** tile.

| Modify Deal                                                                                   |                                                                                                    |
|-----------------------------------------------------------------------------------------------|----------------------------------------------------------------------------------------------------|
| Terms Add Assets Remove/Red                                                                   | luce Assets Summary                                                                                                    |
| Group Assets By:<br>Schedule #                                                                |                                                                                                    |
| Show Active  v assets                                                                         |                                                                                                    |
| <ul> <li>Assets</li> <li>Acme 1 (1)</li> <li>7385-M43 Xeon Server [Asset # 536210]</li> </ul> | Summary of Selected Assets and Cost Allocation:<br>0 active, 0 terminated, 0 disposed selected<br>0 assets selected, with an aggregate cost basis of<br>Percent Cost Center GL Code (Coding<br>Convention) |
| Asset Event:                                                                                  | Reduce Scope 🗸                                                                                                    |
| Comments :                                                                                    |                                                                                                    |
| Percent Reduction :                                                                           | %                                                                                                    |
| Required                                                                                      |                                                                                                    |

### **Summary Tile**

The **Summary** tile shows lease details **Before Modification** and **After Modification** to illustrate the effect of any changes. Before recording the modification, verify that all the data is accurate. Once you've verified all data and input necessary RCHP, indicate the **Date of Modification**, which will be the Lease Start Date of the new modified deal. Click **Record Modification** to submit the changes and create the modified deal.

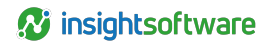

| Madity Deal                                |                                                                                                    |                                               |                                                                                                    |
|--------------------------------------------|----------------------------------------------------------------------------------------------------|-----------------------------------------------|----------------------------------------------------------------------------------------------------|
| Terms Add Assets Remov                     | Performance Assets                                                                                                    |                                               |                                                                                                    |
|                                            |                                                                                                    |                                               |                                                                                                    |
| Before Modification:                       |                                                                                                    | After Medification:                           |                                                                                                    |
| hers:                                      | S Marchy Payments in Advance<br>Monthy Fixed Payment Amount: \$50,000,00<br>Total Marchy Payments (Net of Taxe): \$50,000,00<br>End of Term Paychase Option (FMV<br>Mel Term EVT Options :<br>Barvet (E) End of Term T<br>Terms: Parchase of FMV<br>Camments: Lessee has the option to parchase the assets at EMV<br>at end of lesse.<br>Return (E) End of Term Reasonable Certain!<br>Camments: Lessee has the option to return the assets at end of<br>lesse.<br>Renewal (E) End of Term at month 37<br>Terms: payments of FMV until terminated (Evergreen)<br>Camments: Lessee has the option to renew the assets and end of<br>lesse. | Term                                          | S Maxbly Payment in Advance<br>Monthy Fixed Payment Annuel: \$50,000,00<br>Total Maxbly Payments Net of Tabell: \$50,000,00<br>End of Term Funchase Option: TMV<br>Mile Term EOT Options:<br>Beyond I Envirol<br>Terms: Pauliase of FMV<br>Comments: Lessen has the option to purchase the assets at EMV<br>at end of Isase.<br>Return 8: End of Term Reasonable Centain!<br>Comments: Lessen has the option to return the assets at end of<br>lease.<br>Renewal @ End of Term at month 37<br>Terms: payments of FMV until terminated (Evergreen)<br>Comments: Lessen has the option to renew the assets and end of<br>lease. |
| iëR.                                       | 7%                                                                                                    | GR.                                           | 1.045813                                                                                                    |
| Reasonably Certain EOF Option:             | Return @ month 3d; lessee must provide notice of intent to<br>exercise at least 0 days before EOT; Lessee has the option to<br>return the assets at end of lease.                                                                                                    | Reasonably Certain EOF Option:                | Renewal @ End of Torm at month 37 🔹 👻                                                                                                    |
| Roasanably Certain Haiding Period:         | 36                                                                                                    | Bassanshir Cartola Liabilan Dario t           |                                                                                                    |
| Estámated Guarantood Residual Value (GRV): | uso                                                                                                    | Ensinated Guaranteed Residual Value<br>(GRV): | uso                                                                                                    |
| Assets Removed/Reduced Effective 06/       | 12/2021                                                                                                    |                                               |                                                                                                    |
| Line# Description                          | Category                                                                                                    | Cost Center GL Code (Coding                   | Convention) Quantity Unit Price Value                                                                                                    |
| Total Price:                               |                                                                                                    |                                               |                                                                                                    |
| Assets Added Effective 8/1/2021:           |                                                                                                    |                                               |                                                                                                    |
| Line # Description                         | Calegory                                                                                                    | Cost Center GL Code (Coding                   | Convention) Quantity Unit Price Value                                                                                                    |
| Total Price:                               |                                                                                                    |                                               |                                                                                                    |
|                                            |                                                                                                    |                                               |                                                                                                    |
| Date of modification:                      | Aug = 12 =                                                                                                    | 2021                                          |                                                                                                    |
| Comments:                                  |                                                                                                    |                                               |                                                                                                    |
| Record Medification                        |                                                                                                    |                                               |                                                                                                    |

Once the modification has been recorded, a new deal will be created. The original deal will not terminate until the new, modified deal has been classified and booked.

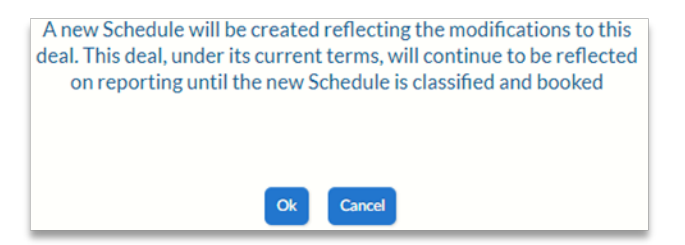

You will then be prompted to perform an accounting classification for the new deal.

| Accounting Classification Analysis                                                                                                    | s                                                                  |                                                                                                    |                                               |                                                                                                    |                                                               |                                                                                                    |                                 |
|----------------------------------------------------------------------------------------------------|--------------------------------------------------------------------|----------------------------------------------------------------------------------------------------|-----------------------------------------------|----------------------------------------------------------------------------------------------------|---------------------------------------------------------------|----------------------------------------------------------------------------------------------------|---------------------------------|
| Summary of Tests                                                                                                    |                                                                    |                                                                                                    |                                               |                                                                                                    |                                                               |                                                                                                    |                                 |
| All classification tests will be                                                                                                    | performed for all st                                               | andards by default.                                                                                                    |                                               |                                                                                                    |                                                               |                                                                                                    |                                 |
| ASC 840                                                                                                    |                                                                    | IAS 17                                                                                                    |                                               | ASC 842                                                                                                    |                                                               | IFRS 16                                                                                                    |                                 |
| Materiality Threshold:<br>Short Term Lease:<br>Cancellable:<br>00% of Lease Payments:<br>75% of Economic Life:<br>Ownership Transfer:<br>Bargain Purchase:<br>Classification: | No<br>No<br>No<br>No<br>Operating                                  | Materiality Threshold:<br>Short Term Lease:<br>Cancellable:<br>PV of Lease Payments:<br>75% of Economic Life:<br>Ownership Transfer:<br>Bargain Purchase:<br>Specialized Assets:<br>Classification: | No<br>No<br>No<br>No<br>No<br>No<br>Operating | Materiality Threshold:<br>Short Tern Lease:<br>Cancellable:<br>PV of Lease Payments:<br>Economic Life:<br>Ownership Transfer:<br>Likely Purchase:<br>Specialized Assets:<br>Classification: | No<br>No<br>No<br>No<br>No<br>No<br>Capitalized-<br>Operating | Materiality Threshold:<br>Short Term Lease:<br>Cancellable:<br>Interrelated Assets:<br>Small Value:<br>Classification: | No<br>No<br>No<br>No<br>Finance |
| Reclassify Effective:* January 2020 (<br>Refresh Classification<br>Classification results are displayed base<br>Classification button to apply refreshed                      | Commencement Da<br>ed on the last analys<br>d classification to ac | (e)<br>is performed and saved, this is what is used be<br>counting calculations.                                                                                                    | y the accounting engi                         | ine and reports. If you would like to refresh                                                                                                    | the results click on th                                       | e Refresh Classification button and then on th                                                                         | te Save Accounting              |
| Analysis by Category                                                                                                    |                                                                    |                                                                                                    |                                               |                                                                                                    |                                                               |                                                                                                    |                                 |
| Deal Characteristics                                                                                                    |                                                                    |                                                                                                    |                                               |                                                                                                    |                                                               |                                                                                                    |                                 |
| Save Accounting Classification                                                                                                    |                                                                    |                                                                                                    |                                               |                                                                                                    |                                                               |                                                                                                    |                                 |

Next you will need to book the new deal. Within the Deal History workspace, on the Next Steps tile, you'll see a To-Do to **Book** the modified deal.

| Next Steps     History     Documents     E-mails     Q & A     Related Deals       Add To-Do       Event Type: | Deal History      |                 |           |               |                           |      |                                   |              |
|----------------------------------------------------------------------------------------------------|-------------------|-----------------|-----------|---------------|---------------------------|------|-----------------------------------|--------------|
| Add To-Do Event Type:  Label Button As: Description: For: Participant Role: Assign To:                         | Next Steps        | History         | Documents | E-mails       | Q&A                       | Rela | ated Deals                        |              |
| Event Type:        Label Button As:                                                                            | Add To-Do         |                 |           |               |                           |      |                                   |              |
| Label Button As:<br>Description:<br>For:<br>Participant Role:<br>Assign To:                                    | Event Type:       |                 |           |               |                           |      |                                   | ~            |
| Description:<br>For:  Participant Role: Assign To:                                                             | Label Button As:  |                 |           |               |                           |      |                                   |              |
| For:  Participant Role: Assign To:                                                                             | Description:      |                 |           |               |                           |      |                                   |              |
| Participant Role:  Assign To:                                                                                  | For:              |                 |           | ~             |                           |      |                                   |              |
| Assign To:                                                                                                    | Participant Role: |                 | ~         |               |                           |      |                                   |              |
|                                                                                                    | Assign To:        |                 | ~         |               |                           |      |                                   |              |
|                                                                                                    | PLI               | la              |           | (alua         | Affected Decument         |      | Status                            |              |
| Di Lasso Velus Affested Desumant Status                                                                        | БО                | Sched           | dule #    | raiue         | Affected Document         |      | Status                            |              |
| BU Lease Value Affected Document Status<br>Schedule #                                                          | Acme Headquarte   | Acme 51<br>M001 | 12- \$700 | 0000.00 Lease | e Schedule Acme 512-<br>1 | :    | Waiting for Les<br>provide Schedu | sor to<br>Ie |

Click the **Book** button and populate appropriate fields in the Book Deal workspace.

**Note:** When booking the modified deal, be sure to book to the same ledgers as the original deal.

Your new deal is now booked and the modification has been captured. A deal relationship will be created between the newly modified deal and the original deal. This deal relationship may be viewed in both Deal History and Deal Summary workspaces on the Related Deals tile.

For more information about Deal Modifications, please see the *User Guide to Deal Modifications*, available in Ask Alex or the Success Center.

### Impairments

Per FASB guidance, long-lived assets and certain identifiable intangibles held and used by an entity are to be reviewed for impairment whenever events or changes in circumstances indicate that the carrying amount of an asset may not be recoverable. If an impairment is appropriate, you can record either a full or partial impairment on one or more assets in the user interface using the Record Asset Event workspace.

| Record Asset Ev                                    | ent                         |                                            |                                                  |
|----------------------------------------------------|-----------------------------|--------------------------------------------|--------------------------------------------------|
| Group Assets By                                    | <i>r</i> :                  |                                            |                                                  |
| Schedule #                                         | •                           | ,                                          |                                                  |
|                                                    |                             |                                            |                                                  |
| 🗟 🗹 Assets                                         | Summary of                  | f Selected Assets and O                    | Cost Allocation:                                 |
| 🗄 🗹 Acme 1 (1)                                     | 1 active, 0 t               | erminated, 0 disposed                      | selected i                                       |
|                                                    | 1 assets sele               | ected, with an aggregat                    | te cost basis of \$350,000.00                    |
|                                                    | Percent                     | Cost Center                                | GL Code (Coding<br>Convention)                   |
|                                                    | 100.00%                     | Acme03                                     | IT                                               |
| Export<br>1 asset selected for<br>Current payment: | r Impairment<br>\$50,000.00 |                                            |                                                  |
| Asset Event:                                       |                             | Impairment                                 | v                                                |
| Impairment Date:                                   |                             | Sep 🖌 1 🖌 20                               | 21 🔲 i                                           |
| Ledger Date:                                       |                             | August 2021 V or<br>Fiscal period in which | later<br>h the postdated event is being recorded |
| Comments:                                          |                             |                                            | ~                                                |
| Impairment Amour                                   | nt:                         |                                            | USD i                                            |
| Required                                           |                             |                                            |                                                  |
| Save                                               |                             |                                            |                                                  |

#### Follow the steps below to record an Impairment:

| Step | Action: Record Asset Event                                                                                             |
|------|----------------------------------------------------------------------------------------------------|
| 1    | Search for the deal using the Top Search Bar and Deal #.                                                               |
| 2    | Hover over <b>Record Event</b> in the Left NavBar and select <b>Record asset impairment</b> from the first menu layer. |

| Step | Action: Record Asset Event                                                                                                    |
|------|----------------------------------------------------------------------------------------------------|
| 3    | This will take you to the Record Asset Event workspace where all assets are checked by default.<br>You can uncheck any assets as necessary.                                                                               |
| 4    | Impairment is pre-populated in the Asset Event drop-down.                                                                                                    |
| 5    | Change Ledger Date to appropriate date.                                                                                                    |
| 6    | Change Impairment Date to appropriate date. This should be the last day of the fiscal month before the impairment takes effect or the first day of the fiscal month in which you want impairment to take effect.          |
| 7    | Enter any relevant comments related to the impairment.                                                                                                    |
| 8    | Enter the impairment amount. The impairment amount must be less than or equal to the net book value of the selected asset. If it is greater, you will get a pop-up warning indicating the maximum value that may be used. |
| 9    | Click Save.                                                                                                    |

For more information on Impairments, please see our *User Guide to Impairments*, available in Ask Alex and the Success Center.

## **Impairment Loss Reversal**

According to ASC 840 and ASC 842, once an asset is impaired, it will always be impaired and cannot be reversed. However, under IAS 17 or IFRS 16, you may reverse an impairment after you have reviewed and tested the asset in much the same way as when you initially impaired it.

You may reverse an asset impairment loss in the user interface within the Record Asset Event workspace.

Follow the steps below to record an Impairment Loss Reversal:

| Step | Action: Record Asset Event                                                                                                    |
|------|----------------------------------------------------------------------------------------------------|
| 1    | Search for the deal using the Top Search Bar and Deal #.                                                                                                    |
| 2    | Hover over Record Event in the Left NavBar and select <b>Reverse asset impairment loss</b> from the first menu layer.                                                                                                    |
| 3    | This will take you to the Record Asset Event workspace where none of the assets are checked by default. Any impaired assets will be indicated. You may only check one asset at a time.                                                                             |
| 4    | Impairment Loss Reversal is pre-populated in the Asset Event drop-down.                                                                                                    |
| 5    | Change Impairment Loss Reversal Date to appropriate date.                                                                                                    |
| 6    | Verify the <i>Ledger Date</i> , change as necessary. This drop-down is limited by the Impairment Loss Reversal Date and open periods.                                                                                                    |
| 7    | Enter any relevant comments related to the impairment loss reversal.                                                                                                    |
| 8    | Enter the Impairment Loss Reversal Amount.<br><b>Note:</b> It is up to the customer to determine the maximum impairment loss reversal amount,<br>LeaseAccelerator does not calculate this or alert you if you enter an amount greater than the<br>maximum allowed. |
| 9    | Click Save.                                                                                                    |

For more information on Impairments, please see our *User Guide to Impairments*, available in Ask Alex and the Success Center.

### **Related Expenses**

Ancillary expenditures that are required by the lease agreement or that have a direct impact on the accounting for a lease and are incremental to the base rent must be invoiced and/or paid before subsequent entries will be recorded. You may get to the Capture Invoiced/Paid Expenses workspace either from the Expenses tile in Deal Summary and clicking the Record Expenses button or by hovering over **Record Event** in the Left NavBar and **Record a payment**, then selecting **Record invoice/paid expense**.

| Deal Summary     |         |       |          |               |               |         |
|------------------|---------|-------|----------|---------------|---------------|---------|
| Participants     | Details | Terms | Expenses | Notifications | Related Deals | Summary |
| Percent Expenses |         |       |          |               |               |         |
| Record Expenses  |         |       |          |               |               |         |
| Related Expenses | •       |       |          |               |               |         |
|                  | Туре    |       |          | Amour         | it            | Pay     |
| 0                |         |       |          |               |               |         |
|                  |         |       |          |               |               |         |
|                  |         |       |          |               |               |         |

| Documents           |                                  |   |                               |   |
|---------------------|----------------------------------|---|-------------------------------|---|
|                     | Record a payment                 | > | Change a payment              | > |
| Deal History        | Exercise lease termination       | > | Record invoiced/paid expenses |   |
| Deal Summary Acme 1 | Exercise lease renewal/extension | > |                               |   |
| Schedule Acme 1     | Record contract modification     | > |                               |   |
| Record Event >      | Change asset allocation          |   |                               |   |

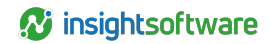

| Capture Invoiced/Paid Expenses  |                                               |                                |         |          |               |   |            |
|---------------------------------|-----------------------------------------------|--------------------------------|---------|----------|---------------|---|------------|
| Involced Expenses Pald Expenses |                                               |                                |         |          |               |   |            |
| Scheduled Expenses              |                                               |                                |         |          |               |   |            |
| Scrieduled Expenses             |                                               |                                |         |          |               |   |            |
| Туре                            | Amount                                        | 1                              | Payable |          | Starting      |   | Payee      |
| LeaseIncentive:Paid to Lessee   | \$1,000.00                                    | ,                              | Monthly |          | When Invoiced |   | Acme, Inc. |
| IDC:Commission                  | \$1.000.00                                    | ,                              | Monthly |          | When Invoiced |   | A1 Leasing |
| Invoice History                 |                                               |                                |         |          |               |   |            |
|                                 |                                               |                                |         |          |               |   |            |
| Date                            | Amount Payee                                  |                                |         | Expensel | ype           |   |            |
| Enter Invoiced/Paid Expenses    |                                               |                                |         |          |               |   |            |
| Type :                          | ARO-End of Life Cost                          | <ul> <li>Last Paid:</li> </ul> |         |          |               |   |            |
| ARO Type :                      | Cost to Dismantle or Remove (per Agreement) ~ | Last Amount:                   |         |          |               |   |            |
| Description:                    |                                               | % Increase:                    |         |          |               |   |            |
|                                 |                                               | Comments:                      |         |          |               | 1 |            |
| Payee :                         | ~                                             | 5                              |         |          |               |   |            |
| Service Period Start :          | Aug 🗸 12 🗸 2021                               |                                |         |          |               | , |            |
| Service Period End :            | × 🛅                                           |                                |         |          |               |   |            |
| Date Paid :                     | Aug v 12 v 2021                               |                                |         |          |               |   |            |
| Currency:                       | United States dollar (USD) V                  |                                |         |          |               |   |            |
| Amount:                         |                                               |                                |         |          |               |   |            |
| Paid/Received:                  | Paid v                                        |                                |         |          |               |   |            |
| Invoice#:                       |                                               |                                |         |          |               |   |            |
| Invoice Date :                  | ~ 🛅                                           |                                |         |          |               |   |            |
| Invoice Amount :                |                                               |                                |         |          |               |   |            |
| Reference # :                   |                                               |                                |         |          |               |   |            |
| Applicable To :                 | All Assets ~                                  |                                |         |          |               |   |            |
| Required                        |                                               |                                |         |          |               |   |            |
| Save                            |                                               |                                |         |          |               |   |            |
|                                 |                                               |                                |         |          |               |   |            |

### **Invoiced Expenses Tile**

Any expenses that were entered either during schedule entry or from the Expenses tile in Deal Summary will appear on this tile under the Scheduled Expenses. If there have already been expenses that have been invoiced, either through this workspace or by using a bulk import for Invoiced Related Expenses, they will appear in the Invoice History section.

| Scheduled Expenses |                       |          |                           |          |               |                    |
|--------------------|-----------------------|----------|---------------------------|----------|---------------|--------------------|
| Туре               |                       |          | Amount                    | Payable  | Starting      | Payee              |
| LeaseInc           | entive:Paid to Lessee |          | \$15,000.00               | One-Time | When Invoiced | Acme, Inc.         |
| CAMS:G             | arage/Parking         |          | As Invoiced               | Monthly  | When Invoiced | Rost Leasing, Inc. |
| Invoice History    |                       |          |                           |          |               |                    |
|                    | Date                  | Amount   | Payee                     | iyee     |               |                    |
| ŧ.                 | 01/25/2021            | \$450.00 | A1 Vending CAMS:Custodial |          |               |                    |

To add a new invoice, you may select one of the Scheduled Expenses and fields in the **Enter Invoiced/Paid Expenses** section will auto-populate based on that expense. If you are entering an invoiced expense that isn't listed in the Scheduled Expenses section, you may still enter the invoiced expense information manually.

| Enter Invoiced/Paid Expenses |                                                          |              |                    |
|------------------------------|----------------------------------------------------------|--------------|--------------------|
| Type:                        | Common Area Maintenance and Services (CAMS) $\checkmark$ | Last Paid:   | 01/01/2021         |
| CAMS Type :                  | Garage/Parking 🖌                                         | Last Amount: | 500.00             |
| Description:                 | 250 Spaces                                               | % Increase:  |                    |
|                              |                                                          | Comments:    | Parking Space Fees |
| Payee :                      | Rost Leasing, Inc. 👻                                     |              |                    |
| Service Period Start :       | Jan 🗸 1 🖌 2021                                           |              |                    |
| Service Period End :         | ~ 🛅                                                      |              |                    |
| Date Paid :                  | Jan 🖌 25 🖌 2021                                          |              |                    |
| Currency:                    | United States dollar (USD)                               |              |                    |
| Amount:                      |                                                          |              |                    |
| Paid/Received:               | Paid 🗸                                                   |              |                    |
| Invoice#:                    |                                                          |              |                    |
| Invoice Date :               | ~ III                                                    |              |                    |
| Invoice Amount :             | 500.00                                                   |              |                    |
| Reference # :                |                                                          |              |                    |
| Applicable To :              | All Assets 🗸                                             |              |                    |
| Required<br>Save             |                                                          |              |                    |

Once complete, click **Save**. The expense will appear in Invoice History if this is an invoiced expense that hasn't been paid yet. If it has been paid, then it will appear on the Paid Expense tile.

### **Paid Expenses Tile**

Any expenses that have been paid will appear in the Payment History section on the Paid Expenses tile. This includes any expenses paid using the user interface or the bulk import for Paid Related Expenses.

| Capture Invoiced/Paid Expenses  |            |            |            |  |                |
|---------------------------------|------------|------------|------------|--|----------------|
| Invoiced Expenses Paid Expenses |            |            |            |  |                |
|                                 |            |            |            |  |                |
| Payment History                 |            |            |            |  |                |
|                                 | Data       | Amount     | Davias     |  | Emana Tana     |
|                                 | Date       | Amount     | Payee      |  | Expenserype    |
| ١.                              | 02/01/2021 | \$1,000.00 | A1 Leasing |  | IDC:Commission |
|                                 |            |            |            |  |                |
|                                 |            |            |            |  |                |

If an expense was paid by mistake or you need to delete a payment in an open period, you may click the trash can icon to delete the expense. If no trash can icon appears, then that expense was paid in a closed period and cannot be deleted.

# **Version Summary**

| Version | Changes/ Updates                                                                                                    | Date       |
|---------|----------------------------------------------------------------------------------------------------|------------|
| 21R1    | Created Version Summary                                                                                                    | 01/27/2021 |
|         | Revised to include enhancements to UI including Asset Management                                                                                                    |            |
|         | Added sections for Impairments and Related Expenses                                                                                                    |            |
| 21R1.1  | Updated screenshots                                                                                                    | 04/19/2021 |
| 21R3    | Updated screenshots, removed Asset Mgmt to put in separate guide, updated references to other user guides, updated steps to incorporate Record Event cascading menu. | 08/12/2021 |
| 22R1    | Updated verbiage.                                                                                                    | 01/05/2022 |
| 22R3    | Updated verbiage and screenshots for classification.                                                                                                    | 07/15/2022 |
| 23R2    | Updated label for Record asset impairment in Record Event cascading menu.                                                                                            | 05/12/2023 |